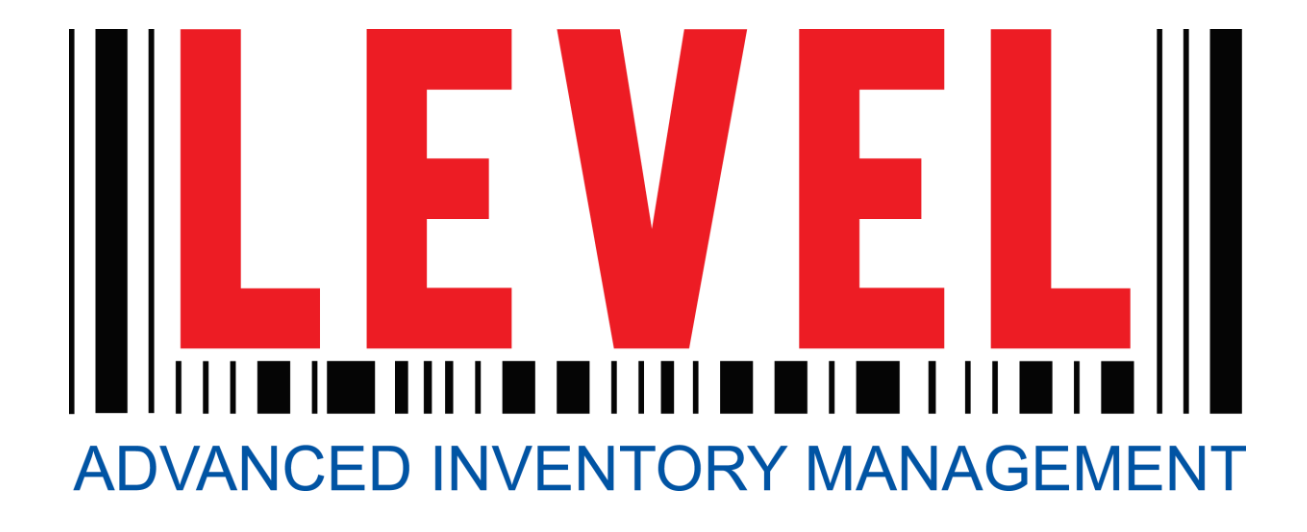

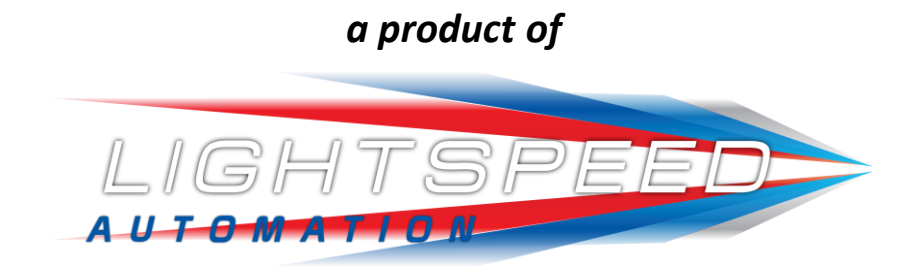

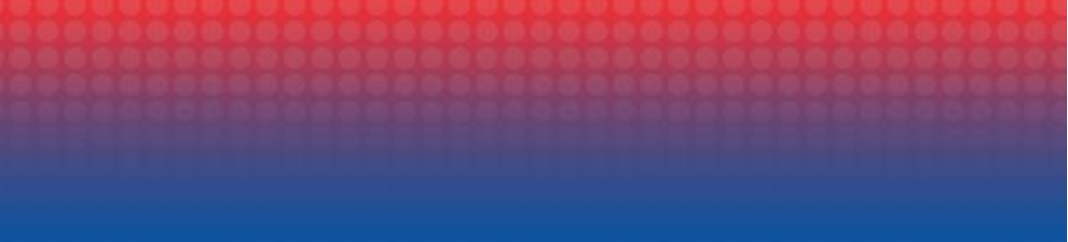

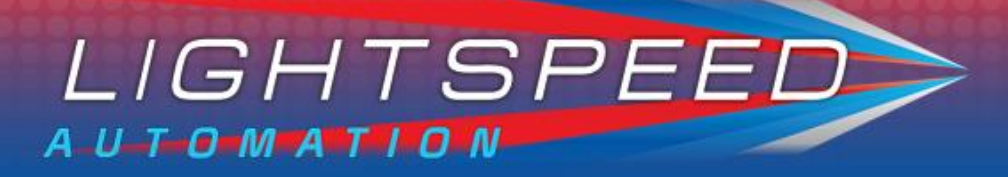

# **Table Of Contents**

#### <u>Webpage</u>

- Page 03: Dashboard
- Page 05: User Management
- Page 06: Manufacturers
- Page 07: Vendors
- Page 09: Items
- Page 11: Areas (Warehouses)
- Page 12: Inventory
- Page 14: Purchase Orders
- Page 16: Receiving
- Page 18: Vendor Returns
- Page 19: Transfers
- Page 20: Miscellaneous Settings
- Page 21: Reporting
- Page 23: Voids
- Page 24: Settings
- Page 25: Support

#### <u>Handheld</u>

- Page 26: Login
- Page 27: Branch
- Page 28: Items
- Page 30: Inventory
- Page 32: Receiving
- Page 33: Vendor Returns
- Page 34: Transfers

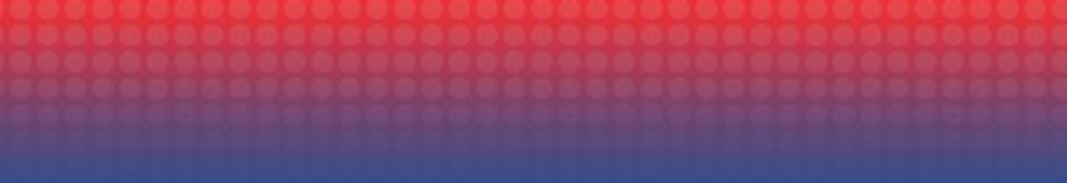

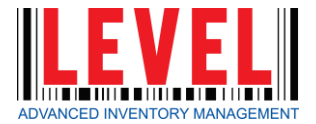

#### The home screen displays an overview of your warehouse.

| Lightspeed LEVEL Home Transaction                  | ions - Reporting D        | Data Management <del>-</del>                                                                                             |                            |                                                                                                    | Current Branch: Chicago                                                     | Hello ckeane! Log off                                                                                                    |
|----------------------------------------------------|---------------------------|----------------------------------------------------------------------------------------------------|----------------------------|----------------------------------------------------------------------------------------------------|-----------------------------------------------------------------------------|----------------------------------------------------------------------------------------------------|
| Atla<br>Advanced inventory management              | anta: \$937,404.50 Bostor | n: \$354,193.90 Chicago: \$2,017.08 D                                                                                    | Current Invent             | cory Values<br>26 Franklin: \$49,643.23 Gaffney: \$958.83 Houston: \$2,290.33 Irving: \$                                                                                                    | 5,434.53 Jasper: \$1,731.16                                                 |                                                                                                    |
| Purchase Orders Due                                | Refresh                   | 16 Transfers To Commit                                                                                                   | Refresh                    | Transfer Summaries                                                                                                    | 87 Warnings                                                                 | Refresh                                                                                                    |
| From 2017-06-20 To<br>No Purchase Orders Due Today | 2017-07-20                | Transfer DateTransfer FromTo: Chicago WH2/3/17Atlanta WH2/7/17Atlanta WH3/6/17Atlanta WH3/8/17Atlanta WH4/5/17Atlanta WH | m Total Units 4 4 40 37 10 | Lightspeed Summary2017-07-20ZonesCategoriesItemsNo Lightspeed Activity TodayTransfer Summary2017-07-20TypeCategoriesItemsNo Transfers TodayReceipt Summary2017-07-20CategoriesItemsNo Receipts Today | ItemChicago WH.90 B Frozen5 Hour Berry5 Hour ES Berry7up 12ozAdvil 2Tab 2pk | QOH     QTP     QOO       -120     320     100       0     4     0       0     2     0       0     62     48       0     2     0 |
| 12 Receipts To Commit                              | Refresh                   | Schedule for Today                                                                                                    | Refresh                    |                                                                                                    | 3 Shortages                                                                 | Show Zeros Hide Zeros                                                                                                    |
| Receipt # Vendor Re                                | eceive Date Units 📤       | Orders                                                                                                    | Receiving                  |                                                                                                    | Item                                                                        | QOH                                                                                                    |
| Chicago WH                                         |                           | Jones                                                                                                    | VSA                        |                                                                                                    | Chicago WH                                                                  |                                                                                                    |
| 4596 Freshley                                      | 3/16/2017 5941            | Pepsi - PBG                                                                                                    |                            |                                                                                                    | .90 B Frozen                                                                | -120                                                                                                    |
| 4597 Bellisio Foods                                | 3/16/2017 24              | Hiland Dairy Foods                                                                                                    |                            |                                                                                                    | Black Forest Fruit Snack                                                    | -187                                                                                                    |
| Sea Turtle Cache                                   |                           |                                                                                                    |                            |                                                                                                    | Sea Turtle Cache                                                            |                                                                                                    |
| 4604 Bare Foods Co                                 | 3/17/2017 1               |                                                                                                    |                            |                                                                                                    | .90 B Frozen                                                                | -2000                                                                                                    |
| A                                                  | •                         |                                                                                                    |                            |                                                                                                    |                                                                             |                                                                                                    |

### Dashboard

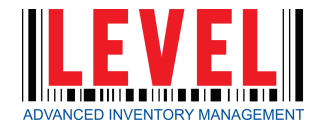

# **Purchase Orders Due**

Purchase orders that are due to be received by the warehouse based on schedule dates.

| From 20 | 17-06-20 | Тс         | 2017-07-20 |       |  |
|---------|----------|------------|------------|-------|--|
| Order # | Vendor   | Order Date | Due Date   | Units |  |
| Erie    |          |            |            |       |  |
| 6835    | Sams     | 7/7/2017   | 7/8/2017   | 360   |  |
| 6837    | Coke     | 7/10/2017  | 7/11/2017  | 0     |  |
| 6846    | 7-Up     | 7/13/2017  | 7/14/2017  | 0     |  |

### **Transfers to Commit** Incoming or outgoing transfers that have

yet to be validated / committed.

| 6 Transfers To Commit Refresh |                                                                                             |                                                                                                 |  |  |  |  |
|-------------------------------|---------------------------------------------------------------------------------------------|-------------------------------------------------------------------------------------------------|--|--|--|--|
| Transfer From                 | Total Units                                                                                 | *                                                                                               |  |  |  |  |
|                               |                                                                                             |                                                                                                 |  |  |  |  |
| Atlanta WH                    | 14,977                                                                                      |                                                                                                 |  |  |  |  |
| Atlanta WH                    | 1                                                                                           |                                                                                                 |  |  |  |  |
| Atlanta WH                    | 1                                                                                           |                                                                                                 |  |  |  |  |
| Boston WH                     | 1                                                                                           |                                                                                                 |  |  |  |  |
| Boston WH                     | 1                                                                                           | -                                                                                               |  |  |  |  |
|                               | Commit<br>Transfer From<br>Atlanta WH<br>Atlanta WH<br>Atlanta WH<br>Boston WH<br>Boston WH | CommitRefreshTransfer FromTotal UnitsAtlanta WH14,977Atlanta WH1Atlanta WH1Boston WH1Boston WH1 |  |  |  |  |

# **Transfer Summaries**

Summaries of LightSpeed activity, incoming and outgoing transfers, and received orders.

| Transfer Summaries |            |     |      |       |        |     |  |  |  |  |
|--------------------|------------|-----|------|-------|--------|-----|--|--|--|--|
| Lightspeed Sun     | nmary      |     |      |       |        |     |  |  |  |  |
| 2                  | 2017-01-01 | Z   | ones | Categ | jories | Ite |  |  |  |  |
| Description        | Pic        | ked | Retu | rned  | Upda   | ted |  |  |  |  |
| Erie WH            |            |     |      |       |        |     |  |  |  |  |
| 3 Musketeers       |            | 66  |      | 7     | 7:41   | PM  |  |  |  |  |
| 5 Hour Berry       |            | 7   |      | 0     | 7:16   | PM  |  |  |  |  |
| Amp Mt Dew         |            | 21  |      | 0     | 8:33   | PM  |  |  |  |  |
| Aquafina 20oz      |            | 177 |      | 0     | 8:40   | PM  |  |  |  |  |
| Baked Lays SC      | C          | 1   |      | 0     | 6:55   | PM  |  |  |  |  |
| Berk Wrapped F     | orks       | 2   |      | 0     | 7:29   | PM  |  |  |  |  |

# **Receipts to Commit**

Orders that have been received, but no pricing has been committed.

| Receipt # | Vendor   | Receive Date | Units |
|-----------|----------|--------------|-------|
| Denver WH |          |              |       |
| 4469      | Freshley | 1/31/2017    | 6016  |
| 4548      | VSA      | 2/7/2017     | 1146  |
| 4554      | Freshley | 2/7/2017     | 5564  |
| 4642      | 7-Up     | 3/24/2017    | 24    |

# **Schedule for Today**

Vendors that are scheduled to be ordered or received today.

| Schedule for Today | Refr               |
|--------------------|--------------------|
| Orders             | Receiving          |
| Hiland Dairy Foods | Hiland Dairy Foods |
| Jones              |                    |
| Jones              |                    |
|                    |                    |
|                    |                    |
|                    |                    |
|                    |                    |
|                    |                    |

#### Transfer Summary

|               | 2017-01-01 | Туре        | Categories | Item  |
|---------------|------------|-------------|------------|-------|
| Description   |            | Transfer li | n Transf   | er Ou |
| Erie WH       |            |             |            |       |
| 12oz Pop Fam  | ily        | 6           | 9          | (     |
| 20oz Pop Fam  | ily        | 24          | 0          | (     |
| 20oz Water Fa | mily       | 4           | 1          | (     |
| Energy Drinks | Family     |             | 5          | (     |
|               |            |             |            |       |

## Dashboard

### **Inventory Warnings**

Inventory items that have approached your defined par levels.

| 22 Warnings                   |     |     | Refres |
|-------------------------------|-----|-----|--------|
| Item                          | QOH | QTP | Q00    |
| Denver WH                     |     |     |        |
| BSB Cinnamon Danish           | -9  | 19  | 0      |
| Chesters Bcn Chddr Fries LSS  | 35  | 565 | 0      |
| Cinn. Toast Crunch Cereal Bar | 0   | 25  | 0      |
| CO2 Bottle                    | 0   | 10  | 0      |
| Freshley Powdered Mini Donut  | -12 | 16  | 0      |

### **Inventory Shortages**

Inventory items that are showing in negative quantities in your warehouse.

| 7 Shortages                      | Show Zeros Hide Zeros |
|----------------------------------|-----------------------|
| Item                             | QOH                   |
| Denver WH                        |                       |
| Aspen 1 gal Unsweetened Iced Tea | -200                  |
| BSB Cinnamon Danish              | -9                    |
| Freshley Powdered Mini Donut     | -12                   |
| Freshley SC Donuts               | -55                   |
| Kars Sweet & Salty 3.5oz         | -8                    |

# Add A User

- 1. From Data Management select 'Admin'
- 2. Select 'Create'
- 3. Complete the fields (as shown) and select 'Register'
- 4. \*Page refreshes for new user\*

# **Assign Roles**

- 1. Locate user and select the appropriate check boxes from the choices on the right.
  - Admin See all financial information, create/edit users/assign branches, create 'transfer to' locations, update items, and link storage areas to zones.
  - 2. Can Edit –
  - 3. Export Financials Accounting package export.
  - 4. View Financials Can view inventory values.
  - 5. Allow Inventory Allows user to create a Full Inventory. Not needed to join to an existing inventory.

# **Assign Branches**

- 2. Select user and click 'Branches'.
- 3. Check the branches you would like this user assigned to.
- 4. Click 'Save'.

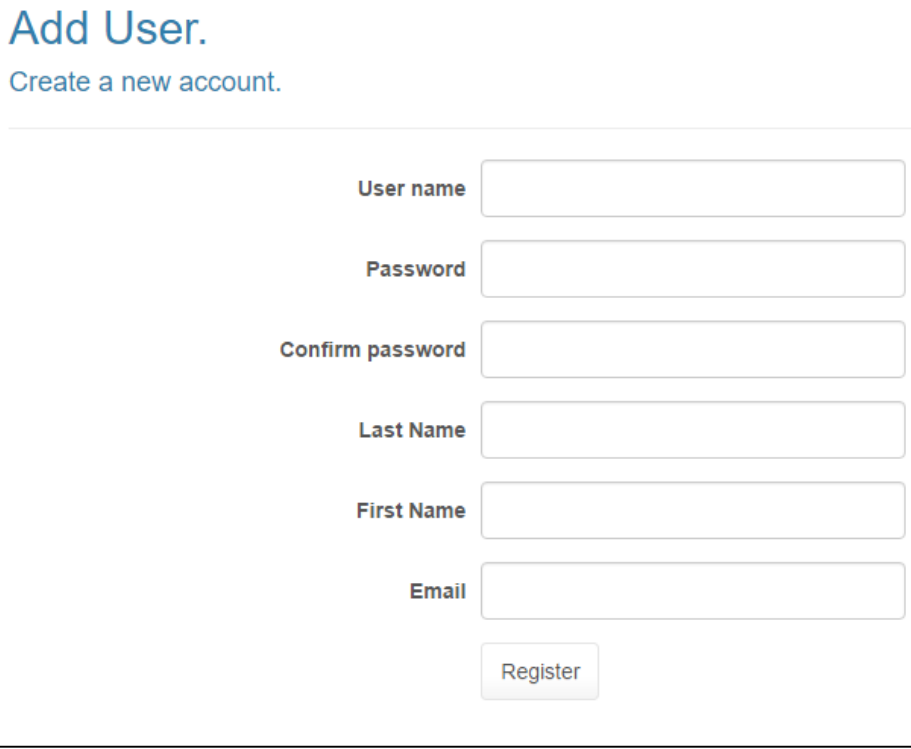

| User Mana   | gement     |           |                 |      |          |          |                   |                 |                 |          |   |
|-------------|------------|-----------|-----------------|------|----------|----------|-------------------|-----------------|-----------------|----------|---|
| Users       |            |           |                 |      |          |          |                   |                 |                 |          |   |
| Create Edit |            |           |                 |      |          |          |                   |                 | Search:         |          |   |
| User Name   | First Name | Last Name | Email           | User | Admin    | Can Edit | Export Financials | View Financials | Allow Inventory | Branches |   |
| ztestuser   | Test       | User      | ztest@gmail.com | 1    | <b>V</b> | ø        | Ø                 | V               | Ø               | Branches |   |
| ztestuser2  | Test       | User      | ztest@gmail.com |      | V        |          |                   |                 |                 | Branches |   |
| ztestuser3  | Test       | User      | ztest@gmail.com | 1    |          | <b>v</b> |                   |                 |                 | Branches |   |
| ztestuser4  | Test       | User      | ztest@gmail.com | •    |          | <b>v</b> |                   |                 |                 | Branches |   |
| ztestuser5  | Test       | User      | ztest@gmail.com | 1    | •        |          |                   |                 |                 | Branches |   |
| ztestuser6  | Test       | User      | ztest@gmail.com | ø    |          |          |                   |                 |                 | Branches | Ŧ |

### **User Management**

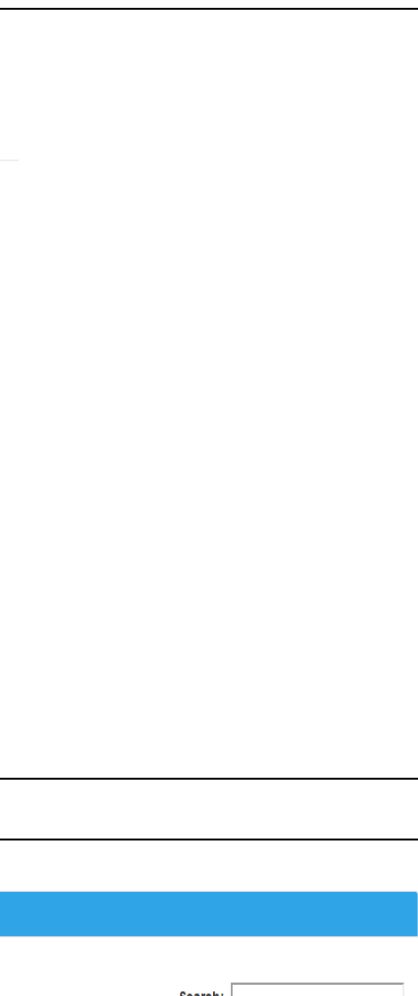

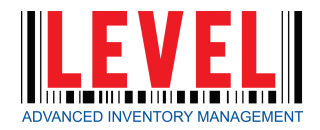

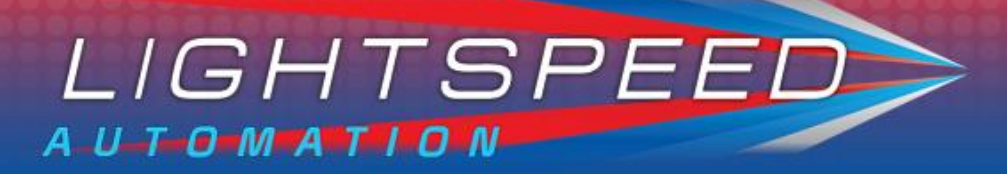

### **Manage Manufacturers**

- From the Data Management dropdown, select 'Manage Manufacturers'.
- The list is broken down between 'Active' or 'Inactive'. You can toggle between either.

You can:

1. Select the desired Manufacturer | 2. Add addresses 📀 | 3. Assign products to the Manufacturer 📀

Manufacturers

| Manufacturers              | Active Inactive | VSA Addresses                     | Active Inactive | VSA Products                  |
|----------------------------|-----------------|-----------------------------------|-----------------|-------------------------------|
|                            | _ ···           | Addresses                         | 0               | Show 10 🔻 entries             |
| Vital Pharmaceuticals Inc. | C ×             | Arlington, TX : 4905 New York Ave |                 | Product                       |
| Vitners                    | 🖾 🗙             |                                   |                 |                               |
| VSA                        | <b>x</b>        |                                   |                 | Alka-Seltzer 2Tab             |
| Wai Lana Production        | Ø ×             |                                   |                 | Apple & Cinnamon Oatmeal      |
| Wal-Mart                   | <b>()</b> ×     |                                   |                 | Berry Burn Capp               |
| Weaver Popcorn Co          | <b>()</b> ×     |                                   |                 | Caramel Capp                  |
| Welch Foods Inc            | <b>()</b> ×     |                                   |                 | Chap-Ice                      |
| Well's                     | <b>()</b> ×     |                                   |                 | Clear Eyes                    |
| Well's Blue Bunny          | Ø ×             |                                   |                 | Cookie Dough Bites 3.1oz      |
| Wesco Distribution         | Ø ×             |                                   |                 | Cookie Dough Bites 5oz        |
| White Castle Food Products | Ø ×             |                                   |                 | Dippin Apples & Caramel       |
| Whitlock                   | Ø ×             |                                   |                 | Dippin Carrots & Ranch        |
| Wild About Food            | Ø ×             |                                   |                 | Showing 1 to 10 of 74 entries |
|                            |                 |                                   |                 |                               |

## Add A Manufacturer

- 1. From the Manufacturers page, select the *plus* button as shown.
- 2. Enter Manufacturer name and code.
- 3. Use the 💿 buttons to add addresses and assign products.

#### Manufacturers

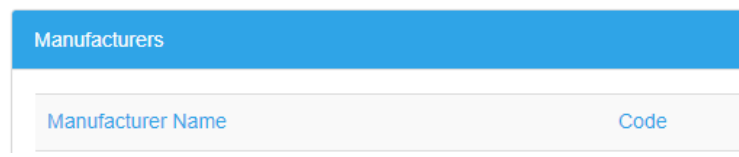

### Manufacturers

|             |      |   | Searc | h: 🗌 |   |   |   |      |
|-------------|------|---|-------|------|---|---|---|------|
| Manufacture | r ID |   |       |      |   | ( | • |      |
|             |      |   |       |      |   |   | C | ×    |
|             |      |   |       |      |   |   | ø | ×    |
|             |      |   |       |      |   |   | ß | ×    |
|             |      |   |       |      |   |   | ø | ×    |
|             |      |   |       |      |   |   | ß | ×    |
|             |      |   |       |      |   |   | ø | ×    |
|             |      |   |       |      |   |   | Ø | ×    |
|             |      |   |       |      |   |   | ø | ×    |
|             |      |   |       |      |   |   | Ø | ×    |
|             |      |   |       |      |   |   | ø | ×    |
| Previous    | 1    | 2 | 3     | 4    | 5 |   | 8 | Next |

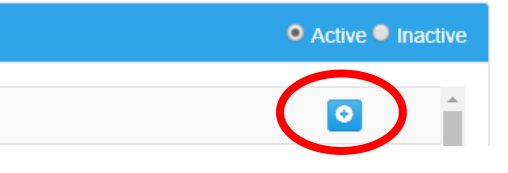

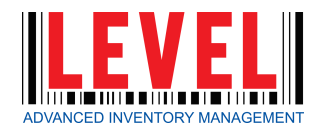

## Manage Vendors

- From the Data Management dropdown, select 'Manage Vendors'.
- The list is broken down between 'Active' or 'Inactive'. You • can toggle between either.
- 1. Select the desired Vendor.
- 2. Add addresses by clicking 📀

| IFI Addresses  |                     |          |            |       |          | •       | Active | Inactiv |
|----------------|---------------------|----------|------------|-------|----------|---------|--------|---------|
| dresses        |                     |          |            |       |          |         |        |         |
| Address:       | Enter Street Line 1 |          |            |       |          |         |        |         |
| Address:       | Enter Street Line 2 |          |            |       |          |         |        |         |
| Address:       | Enter Street Line 3 |          |            |       |          |         |        |         |
| Enter City     |                     |          |            | State |          | Enter Z | ip     |         |
| United States  | Ŧ                   | Main Fax |            |       | Ordering | Fax     |        |         |
| Main Phone Num | ber                 | Phone Nu | ımber      |       | Phone Nu | ımber   |        |         |
| Main Email     |                     |          | Ordering E | Email |          |         |        |         |

3. Add order details and account numbers.

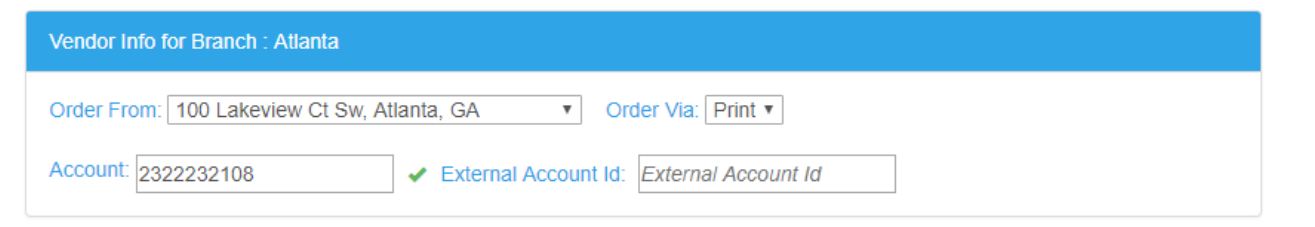

#### 4. Schedule 'Order By' and 'Deliver By' days.

Example 1: If you can order for the vendor UNFI by end of day on Mondays for delivery Wednesday and by end of day Wednesday for delivery on Fridays, your scheduler will be setup as below.

| Edit Schedule For Week 1, Monday ×                                           | Edit Schedule For Week 1, Wednesday                                        | Edit Schedule For Week 1, Friday ×                                     |
|------------------------------------------------------------------------------|----------------------------------------------------------------------------|------------------------------------------------------------------------|
| <ul> <li>✓ Order by</li> <li>⑤ Delivered On</li> <li>⑥ 09:30 AM ▼</li> </ul> | <ul> <li>✓ Order by</li> <li>✓ Delivered On</li> <li>○5:00 PM ▼</li> </ul> | Order by       12:30pm ▼         ✓       Delivered On       06:00 PM ▼ |
| Cancel (really?) Save changes                                                | Cancel (really?) Save changes                                              | Cancel (really?) Save changes                                          |
| Schedule for UNFI                                                            |                                                                            |                                                                        |
| Number of Weeks: 1 😑 📀 St                                                    | art Date: 07/09/2017                                                       |                                                                        |
| Sun Mon Tue Wed<br>O D                                                       | Thu Fri Sat                                                                |                                                                        |

**Example 2:** If you can order for the vendor UNFI by end of day on Fridays and their delivery schedule is the following Monday by 12pm, your scheduler will be setup as below.

| Edit Schedule For Week 1, Friday ×                 | Edit Schedule For Week 2, Monday                                                              |
|----------------------------------------------------|-----------------------------------------------------------------------------------------------|
| Order by     5:00pm      Delivered On     10:30 AM | <ul> <li>□ Order by</li> <li>12:30pm ▼</li> <li>☑ Delivered On</li> <li>12:00 PM ▼</li> </ul> |
| Cancel (really?) Save changes                      | Cancel (really?) Save                                                                         |

#### Schedule for UNFI

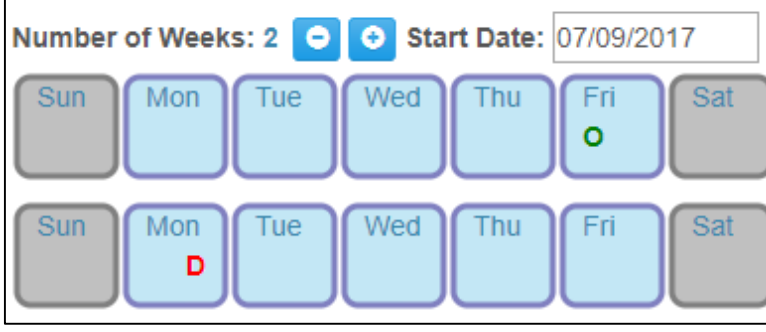

### Vendors

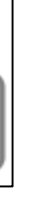

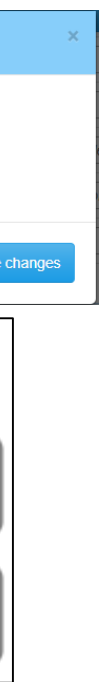

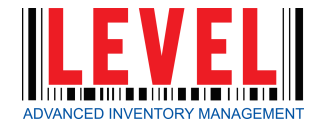

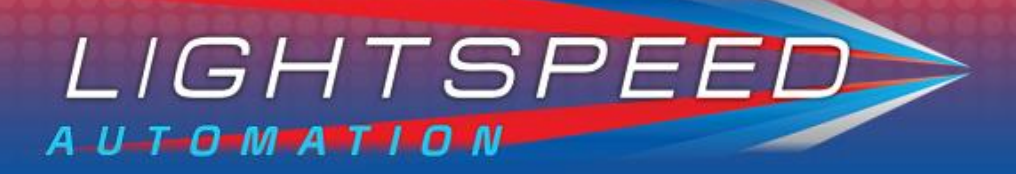

- 5. To associate Items to a specific Vendor
  - a) Select the 🖸 in the upper right corner of the 'Products' section.
  - b) Locate the item by searching the name of the Item, select and click 'Save'.

| Create a Vendor - Item Link      |                |
|----------------------------------|----------------|
| Find an Item                     | Vendor Code    |
| Starts With Find by Name: Search | Select an Item |
|                                  |                |
|                                  | Cancel Save    |

# **Add A Vendor**

- 1. From the Vendors page, select the *plus* button as shown.
- 2. Enter Vendor name.
- 3. Use the 🖸 button to add addresses.
- 4. Add Vendor Info.
- 5. Set Vendor schedule.
- 6. Assign products.

#### Vendors

| Vendors     |  |  |
|-------------|--|--|
| Vendor Name |  |  |

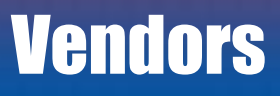

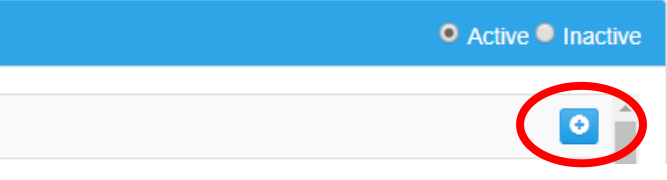

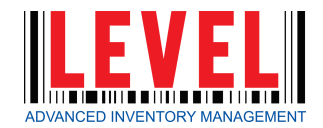

## **Manage Items**

- From the dropdown, select 'Manage Data Management -Items'.
- The list is broken down between 'Active', 'Inactive' or 'Both'.

#### You can:

- 1. Search the Item by:
  - a) Name
  - b) Product Code
- 2. You can also narrow your search results by selecting a vendor.

| Select Item              |                            |                 |  |  |  |  |  |
|--------------------------|----------------------------|-----------------|--|--|--|--|--|
| Active Inactive Both     |                            |                 |  |  |  |  |  |
| 1# Colombian GR - 2870   | ):1360 💌                   |                 |  |  |  |  |  |
| .90 B Frozen             | 2870:923                   | B Frozen Family |  |  |  |  |  |
| 1# Colombian GR          | 2870:1360                  | Imp 1# Family   |  |  |  |  |  |
| 1# Colombian WB          | 2870:1359                  | Imp 1# Family   |  |  |  |  |  |
| 1# Decaf GR              | 2870:3023                  | Imp 1# Family   |  |  |  |  |  |
| 1# Decaf WB              | 2870:1268                  | Imp 1# Family   |  |  |  |  |  |
| 1# French Vanilla GR     | 00262                      | Imp 1# Family   |  |  |  |  |  |
| 1# French Vanilla WB     | 2870:1238                  | Imp 1# Family   |  |  |  |  |  |
| 1# Ground (GR)           | 2870:213                   | Imp 1# Family   |  |  |  |  |  |
| 1# Hazelnut Decaf GR     | 2870:219                   | Imp 1# Family   |  |  |  |  |  |
| 1# Hazelnut GR           | 2870:141                   | Imp 1# Family   |  |  |  |  |  |
|                          |                            |                 |  |  |  |  |  |
| Page 1 of 362 (3614 iter | Page 1 of 362 (3614 items) |                 |  |  |  |  |  |

- Once you have selected your item, the Item Details will populate on the right.
- From here, you can manage:
  - a) If the item is active or not
  - b) Assign a manufacturer
  - Give a default product cost c)
  - Add/adjust the product code d)
  - Shelf Life (days) e)
  - Minimum Remaining Shelf Life f)

| Show<br>histo<br>vario<br>time | vs item cos<br>ry average<br>ous lengths | t-<br>s over<br>of                                                                                                    |                           |          |                      |
|--------------------------------|------------------------------------------|----------------------------------------------------------------------------------------------------|---------------------------|----------|----------------------|
|                                |                                          |                                                                                                    |                           |          |                      |
|                                | Iter                                     | n Sizes                                                                                                    |                           |          |                      |
| 0                              | <b>Iter</b><br>Size                      | m Sizes<br># Units                                                                                                    | Barcoo                    | les      | •                    |
| <b>0</b><br>×                  | Iter<br>Size<br>Each                     | The second second secon | Barcoo                    | les      | • /<br>s             |
| ×                              | Iter<br>Size<br>Each<br>Box              | m Sizes<br># Units<br>1<br>12                                                                                                    | Barcoo<br>2 [[]]<br>1 []] | les<br>I | • / /<br>s<br>e<br>v |

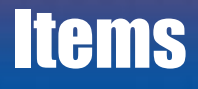

| Item Options                                                                       |                                                                                |                                                                             |                                                                            |                                                                 |                             |
|------------------------------------------------------------------------------------|--------------------------------------------------------------------------------|-----------------------------------------------------------------------------|----------------------------------------------------------------------------|-----------------------------------------------------------------|-----------------------------|
| Requirement Opt                                                                    | ions                                                                           | neck options require                                                        | d for this item                                                            |                                                                 |                             |
| Expire Date 🔲 🛛 S                                                                  | Sell By Date 🗹                                                                 | Production Date 🗹                                                           | Lot Number 🗹                                                               | Manufacturer Code 🗹                                             |                             |
| Default Size Op<br>Order Size Cas                                                  | tions for Atlanta                                                              | Sale Box<br>Size                                                            | c of 12 •                                                                  | Transfer Each o<br>Size                                         | f1 v                        |
| Default Vendor S                                                                   | Sizes for Atlanta                                                              |                                                                             |                                                                            |                                                                 |                             |
| Size De                                                                            | efaults                                                                        | 7-Up                                                                        | VSA                                                                        | Testvendor                                                      | Coke                        |
| Each                                                                               | of 1                                                                           | •                                                                           | 0                                                                          | 0                                                               | •                           |
| Box o                                                                              | of 12                                                                          | ۲                                                                           | ۲                                                                          | $\odot$                                                         | •                           |
| Case                                                                               | of 24                                                                          | •                                                                           | •                                                                          | $\bigcirc$                                                      | •                           |
| This scree<br>1. Set d<br>(This is the<br>2. Set d<br>(This is the<br>LEVEL will d | n allows<br>efault or<br>size you w<br>efault ve<br>size the ve<br>lo the conv | you to g<br>der, sale<br>ant to ord<br>ndor size<br>ndor wan<br>versions fo | ive require<br>and trans<br>ler, sell and<br>es<br>ts you to pu<br>or you) | ements for t<br>fer sizes<br>transfer the it<br>urchase the ite | he item.<br>em in)<br>m in, |

| s you to set a               | Item |            |     |          |          |   |  |
|------------------------------|------|------------|-----|----------|----------|---|--|
| ate ID for                   |      | Vendor     |     |          | ID       | • |  |
| iinked<br>Sr                 | 7-Up |            |     |          | 10000829 | × |  |
| s vou to set                 | Coke |            |     |          |          |   |  |
| dual vendor                  |      |            |     |          |          | ^ |  |
| D's for that                 |      | VSA        |     |          | 45655678 | × |  |
| ic item.                     | ٦    | Testvendor | r   |          |          | × |  |
| an also link                 |      |            |     |          |          |   |  |
| ors and item<br>through this |      |            | Ite | em Sizes |          |   |  |
| n by the 💽                   | Size | Units      | Ven | dor      | ID       | 0 |  |
|                              |      |            |     |          |          |   |  |

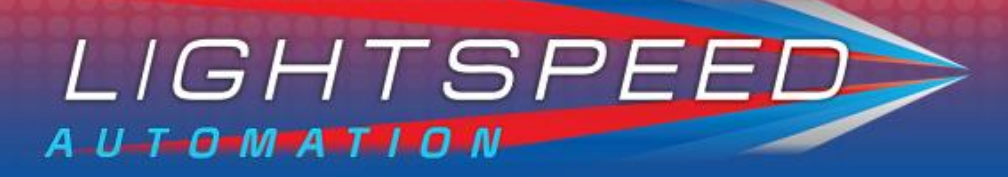

# **Update Items**

If you are assigned the 'Admin Role,' you can see the below link.

Update Items

#### Item Management

This will update your items from **LightSpeed**.

When selecting the 'Update Items' button, LEVEL:

- 1. Updates category names
- 2. Pulls in new categories
- 3. Updates items with changed categories
- 4. Updates item names
- 5. Updates item codes
- 6. Pulls in new items
- 7. Pulls in new item sizes
- 8. Updates item size description
- 9. Updates item size units
- 10.Updates if an item size is active or not
- 11. Pulls item images where there was none
- 12. Pulls items size barcodes
- 13.If duplicate barcode, Level deletes the old
- 14.Links barcodes to vendor through item size
- 15.Links price to item through vendor

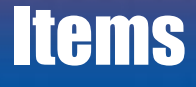

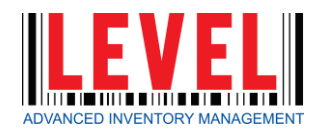

# **Assign Areas (Warehouses)**

- 1. From the Data Management dropdown, select 'Areas (Warehouses)'.
- 2. The list will display all active Warehouses.
- 3. Select the *icon* beside the warehouse you would like to edit.
- 4. You can edit the name and/or select the branch that particular warehouse belongs to.

| Name       | Branch  |   |
|------------|---------|---|
| Atlanta WH | Atlanta | Ø |

5. Select the 🗹 icon to save.

## **Set Area (Warehouse) Pars** 1. From the same 'Areas (Warehouses)' page,

- 2. Select the desired Warehouse

\*The left pane will populate with items.

| Show 10 🔹 entries 🗹 Active Items Only                        |               |           |        | Search: coke |            |
|--------------------------------------------------------------|---------------|-----------|--------|--------------|------------|
| item Name                                                    | Vendor        | Code      | Par    | Reorder      | On<br>Hand |
| Cherry Coke 20oz                                             | Coke          | 7:064     | 2016   | 624          | 288        |
| Cherry Coke 20oz                                             | Love Bottling | 7:064     | 2016   | 624          | 288        |
| Cherry Coke Zero 12oz                                        | Coke          | 6:004     | 0      | 0            | 0          |
| Cherry Coke Zero 20oz                                        | Coke          | 2870:7499 | 1008   | 576          | 0          |
| Coke 12oz Bottle                                             | Coke          | 2871:4601 | 0      | 0            | 0          |
| Coke 12oz Can                                                | Coke          | 6:051     | 7488   | 4992         | -216       |
| Coke 12oz Can                                                | Love Bottling | 6:051     | 7488   | 4992         | -216       |
| Coke 20oz                                                    | Coke          | 7:017     | 8064   | 4032         | 0          |
| Coke 20oz                                                    | Love Bottling | 7:017     | 8064   | 4032         | 0          |
| Coke 8.5oz Alum Bottle                                       | Coke          | 2871:4759 | 0      | 0            | 0          |
| Showing 11 to 20 of 168 entries (filtered from 4,192 total e | entries)      | Previo    | us 1 2 | 3 4 5        | 17 Next    |

- 4. You can search by item or by vendor.
- out of the field to save your entry. upon refresh.

### **Areas (Warehouses)**

5. Set the desired Par and Reorder points (in UNITS) and press the TAB key or select

**NOTE:** If the same item is assigned to multiple vendors, it will appear multiple times. You only need to set the par and reorder points for ONE. The others will populate

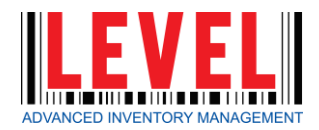

# Inventory

There are 2 types of inventory counts in Level:

- **Partial** This allows you to adjust quantities of only ٠ the items you select
- **Full** Overrides all quantities. Any items not counted ۲ will adjust to '0'

Inventories are typically done through the handheld (Reference Pg.30) but can also be done through the webpage.

# **Create a New Inventory**

- 1. From Transactions select 'Inventory'.
- 2. Select 'Inventory Area (warehouse)
- Select 'Inventory Date' 3.
- 4. Select 'Inventory Time'

If you are an admin, you will have the option to unselect 'Partial' which brings you into a FULL inventory.

5. Select 'Start Inventory'

| Create a New Inventory            |              |
|-----------------------------------|--------------|
| Select Inventory Area (warehouse) | Erie WH 🔹    |
| Inventory Date                    | 07/14/2017   |
| Inventory Time                    | 01:10 PM Now |
| Partial Inventory                 | Partial      |
| Start Inventory                   |              |

| 6. | Select | 'New' | to add | Item/Si | ze and | set a | Quantity |
|----|--------|-------|--------|---------|--------|-------|----------|
|----|--------|-------|--------|---------|--------|-------|----------|

| Add Selected Item/Size |                      | × |
|------------------------|----------------------|---|
| Select Item            | Vendor               |   |
| CF Dt Coke 12oz 6:009  |                      | • |
| ✓ All Items            | Add All Vendor Items |   |
| Select Item Size       | Set Quantity         |   |
| Case (24)              | 20                   |   |

- 7. Select 'Add This Item'
- 8. Repeat steps 6-7 until all items and quantities have been added.

\*When doing a Full Inventory, ALL items must be added or they will be adjusted to a '0'.

9. Once you have confirmed your count, select the orange 'Commit Inventory(Done)' button.

#### \*You will no longer be able to edit.

10. To save your work without committing yet, select the green 'Close Inventory' button from the top

#### Inventory

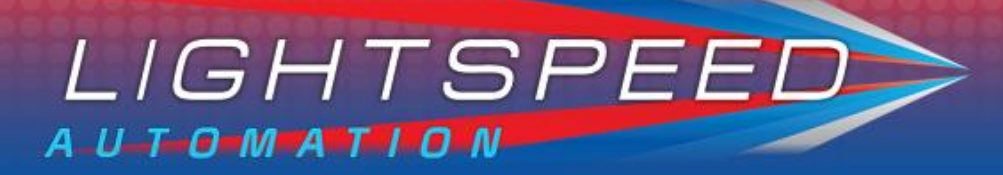

# **Edit An Inventory Count (uncommitted)**

To pull up an inventory saved but not yet committed

- 1. Select the Transactions tab
- Select 'Inventory' 2.
- 3. Find the appropriate inventory and click 📷

| Edit An Inventory Count (uncommitted) |      |           |              |      |      |  |  |
|---------------------------------------|------|-----------|--------------|------|------|--|--|
| Inventory Date                        | ld   | Last User | Storage Area | Edit | View |  |  |
| 7/1/17 1:05 PM                        | 3294 | cpirtle   | Erie WH      | Ø    |      |  |  |
| 7/14/17 1:10 PM                       | 3296 | ckeane    | Erie WH      | ß    |      |  |  |
| 7/14/17 1:20 PM                       | 3297 | ckeane    | Erie WH      | ß    |      |  |  |

Edit

- 4. Continue where you left off until all items and quantities have been added.
- 5. Once you have confirmed your count, select the orange 'Commit Inventory(Done)' button.

# **Completed Inventory Counts**

Here you can view inventories that have already been committed during a selected date range. Committed inventories cannot be edited once they have been closed.

| Completed Inve    | ntory Counts |              |                 |      |
|-------------------|--------------|--------------|-----------------|------|
| Inventories From: |              |              | Inventories To: | _    |
| 01/01/2017        |              |              | 07/14/2017      |      |
| Date              | Id           | Storage Area | Units           | View |
| 1/12/17           | 2143         | Erie WH      | 1443            |      |
| 1/16/17           | 2147         | Erie WH      | 394             |      |
| 1/17/17           | 2148         | Erie WH      | 68              |      |
| 1/20/17           | 2158         | Erie WH      | 48522           |      |
| 1/27/17           | 2180         | Erie WH      | 270650          | •    |
| 2/3/17            | 2202         | Erie WH      | 22603           | 6    |

#### Inventory

# **Create a New Purchase Order**

- Transactions select 'Purchase 1. From Orders'.
- 2. Select a Vendor from the dropdown.
- 3. Select your 'Order By' and 'Expected Receipt' dates.
- 4. Select 'Create Order'.

|                          | 5. |
|--------------------------|----|
| Select a Vendor to begin |    |
| •                        | A  |
| Order By Date            |    |
| 12/06/2016               |    |
| Expected Receipt Date    |    |
| 12/06/2016               |    |
|                          |    |
| Create Order             |    |

\*This brings up a blank Purchase Order.

\*Order By Date and Expected Receipt Date will populate from the set vendor schedule if one has been entered.

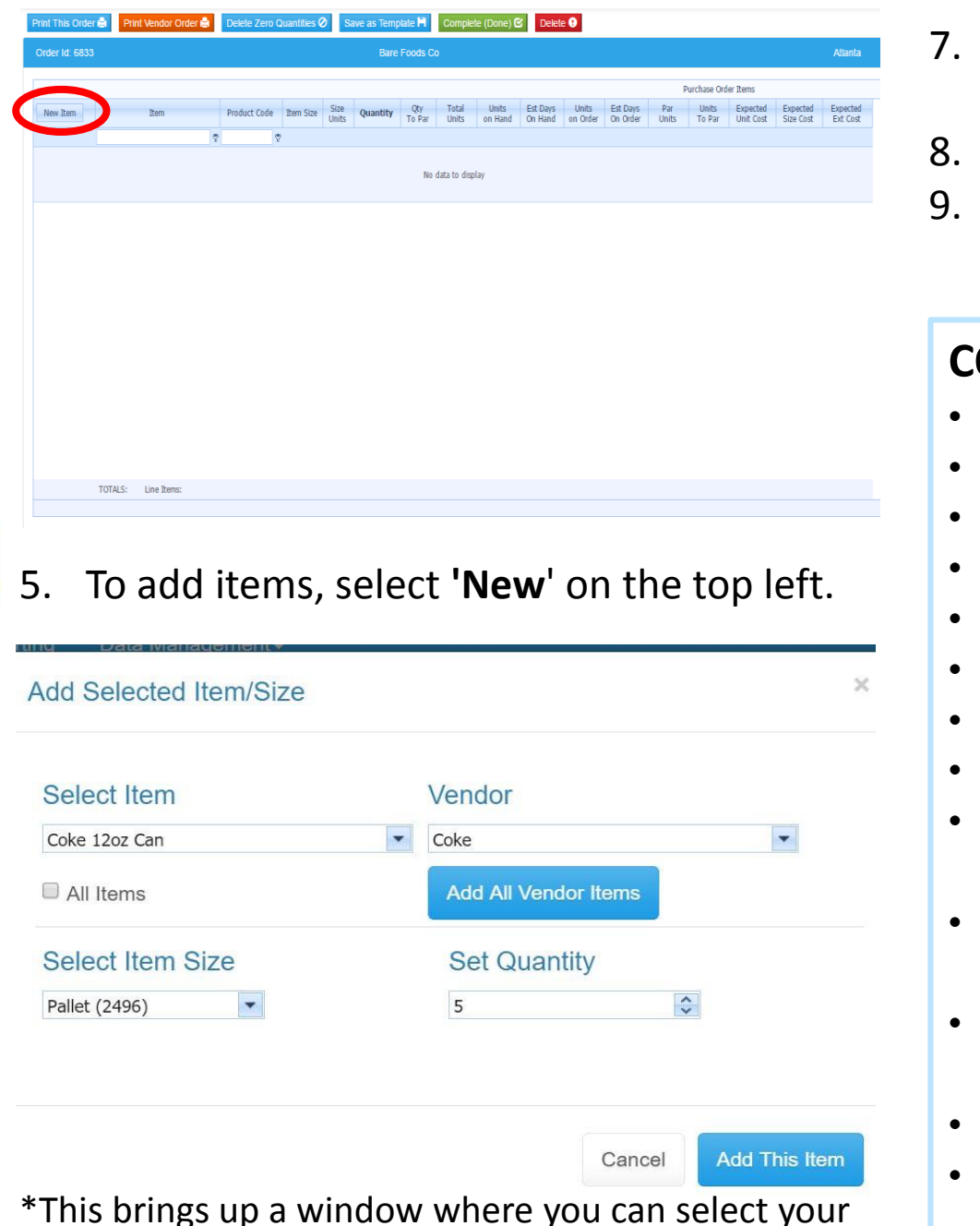

- product, size, and quantity.
- 6. Select 'Add This Item', and the item will be added to the P.O.

- 7.

#### **COLUMN HEADERS:**

- ٠

- •

- (at current branch)
- current branch)

- branch)

### **Purchase Orders**

Repeat these steps until you have added all of the items you would like on your P.O. Click 'Save' from the bottom right. Once you have added all of the items to the P.O., select the 'Complete (Done)' button at the top.

Item: Item description

**Product Code:** Product code of the item

Item Size: Ordered size

Size Units: Units in ordered size

**Quantity:** Quantity of ordered size

**Qty To Par:** Quantity of this size to meet par

Total Units: Ordered amount broken down to units

**Units On Hand:** Total units on hand (at current branch)

Est Days On Hand: Est days on hand based on 30 day trend

**Units On Order:** Quantity of units on ALL open orders (at

Est Days On Order: Est days added to current based on 30 day trend (at current branch)

**Par Units:** The par value in units (set at current branch) **Units To Par:** Number of units to reach par (at current

**Expected Unit Cost:** Exp cost per unit historically **Expected Size Cost:** Exp cost of ordered size historically **Expected Ext Cost:** Exp unit cost multiplied by total units

# **Create a Purchase Order Template**

- 1. Complete steps 1-7 of 'Create an Order'
- 2. Select 'Save as Template' from the options across the top.
- 3. Name and select 'Create New Template'.

| Save Order as Template                | × |
|---------------------------------------|---|
| Save as a new Template Template Name: |   |
| Create New Template                   |   |

# **Create Order from Template**

- 1. Select desired Template name from list.
- 2. Click 👩

| Create Order from Template |             |        |      |        |
|----------------------------|-------------|--------|------|--------|
| Vendor                     | Description | Create | View | Delete |
| Coke                       | Coke Monday | 0      |      | 0      |

# **Edit Orders**

To revisit a P.O. at any time until it has been received, you can select '**Open**' from the **'Edit Orders**' table on the left.

| Edit Orders |          |                              |      |           |      |      |        |
|-------------|----------|------------------------------|------|-----------|------|------|--------|
| Ordered     | Expected | Vendor Name                  | ld   | Last User | Edit | View | Vendor |
| 03/21       | 03/22    | International Paper          | 5752 | cpirtle   | Ø    |      |        |
| 03/21       | 03/22    | Lavazza Premium Coffees Corp | 5753 | cpirtle   | Ø    | •    |        |

# **Create from Recent Receipt**

This allows you to duplicate an order from a previous receipt.

- 1. Select your date range.
- 2. Select the desired order and click o

| Create Order fr | om Recent Receipt |      |              |
|-----------------|-------------------|------|--------------|
| Receipts From:  |                   |      | Receip       |
| 07/06/2017      |                   |      | 07/1         |
| Date            | Vendor            | Id   | Storage Area |
| 7/12/17         | 7-Up              | 5748 | Erie WH      |

# **Printing a Purchase Order**

Click the 👝 button.

This will allow you to view, print, and/or export your purchase order in your default order sizes (in **Item Management**).

Click the 📑

button.

This will allow you to view, print, and/or export your purchase order in your default vendor sizes (in Item Management).

# **Emailing a Purchase Order**

If the vendor's email is set up (in Vendor Management > **Addresses**), the option Email To Vendor ≥ will appear at the top left of your Purchase Order screen. Once clicked, you have the option to cc another recipient. Click 'Yes, this order is complete!'

## **Purchase Orders**

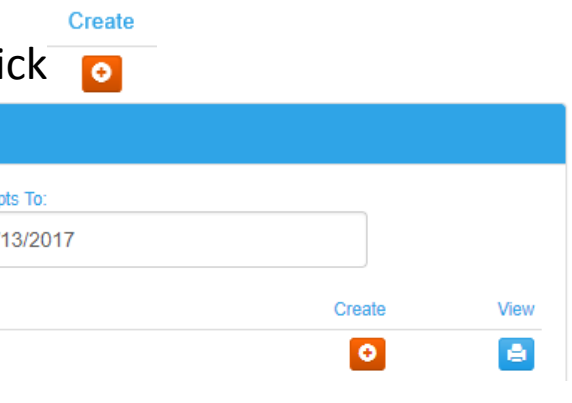

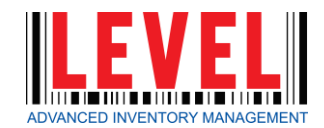

# Receiving

Receiving puts items INTO your inventory.

This is a 2 step process within Level:

- 1. Validating items and quantities, and
- 2. Validating pricing.

#### **COLUMN HEADERS:**

- **Item:** Item description
- **Product Code:** Product code of the item
- Item Size: Ordered size
- **Size Units:** Units in ordered size
- Quantity Ordered: Quantity of ordered size
- **Expected Size Cost:** Exp cost of ordered size historically
- **Expected Ext Cost:** Exp unit cost multiplied by total units
- Actual Ext Cost: Actual cost from vendor invoice
- **Size Cost Diff:** Difference between actual and expected size cost
- Actual Size Cost: Actual cost from vendor broken down
- **Promo?:** Check this box if you received promo pricing that you do no want to reflect in the item cost history
- Qty Received: Actual quantity received
- Expire Date: Expiration date of the item
- Validated?: Check this box once the quantity has been verified
- Validated By: Populates the user who marked the validated box
- Total Units: Total units on order
- Fill Rate: Percentage rate that this item is filled to order by vendor
- Quantity on Hand: Quantity on hand in units

# **Create a New Receipt**

You can receive items without creating a Purchase Order or Transfer on the webpage.

- 1. From Transactions select 'Receiving'.
- 2. Select 'Target Area (warehouse)'.
- 3. Select 'Vendor'.
- Select 'Receipt Date'.
- Click 'New Receipt'

# **View A Committed Receipt**

Here you can view receipts that have already been committed during a selected date range.

Committed receipts cannot be edited once they have been closed.

| Receipts From: |        | Receipts To: |            |      |
|----------------|--------|--------------|------------|------|
| 07/06/2017     |        | 07/13/2017   |            |      |
| Date           | Vendor | ld Sto       | orage Area | View |
| 7/12/17        | 7-Up   | 5748 Eri     | ie WH      |      |

## Receiving

# from either the handheld (Reference Pg. 32) or under the Receiving tab

| eate a New Receipt |                                |
|--------------------|--------------------------------|
|                    | Select Target Area (warehouse) |
|                    | Erie WH 🔻                      |
|                    | Select Vendor                  |
|                    | Ţ                              |
|                    | Receipt Date                   |
|                    | 07/13/2017                     |
|                    | New Receipt                    |

# **Receive from a Purchase Order**

You can receive a purchase order from the handheld (Reference Pg. 32), or through the Level webpage.

| Receive From a Purchase Order |          |                     |      |           |        |      |        |
|-------------------------------|----------|---------------------|------|-----------|--------|------|--------|
| Ordered                       | Expected | Vendor Name         | Id   | Last User | Create | View | Vendor |
| 03/21                         | 03/22    | International Paper | 5752 | ckeane    | 0      |      |        |

Step 1: For validating items and quantities-

- Transactions select 'Receiving'. 1. From
- Select order from 'Receive From a Purchase Order'. 2.
- 3. Select Create θ
- Enter 'Qty Received' 4.
- Enter 'Expire Date' 5.
- Mark 'Validated' to confirm 6.
- Click 'Save Changes' from the bottom right 7.
- Click 'Close Receipt' from the top to await invoice verification 8.

# **Edit a Receipt**

You can edit a receipt to either make adjustments from Step 1, or move on to Step 2.

| Edit A Receipt | (not committed)      |      |         |              |      |      |
|----------------|----------------------|------|---------|--------------|------|------|
| Date           | Vendor               | Id   | Created | Storage Area | Edit | View |
| 03/21/2017     | Aspen Beverage Group | 4613 | cpirtle | Erie WH      | ß    | -    |

Step 2: For validating pricing-

- Transactions select 'Receiving'. 1. From
- 2. Select appropriate order from 'Edit a Receipt'.
- 3. Select

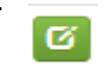

- 4. Under the '**Receipt Information**' column on the left
  - 1. Enter 'Invoice' reference (required)
  - Enter 'Discount Amount' (if applicable) 2.
  - Enter '**Comments**' (if applicable) 3.
  - 4. Click 'Save'
- Add 'Actual Size Cost' from vendor invoice 5.
- 6. Select 'Promo' (if applicable)
- 7. Select 'Commit (Done)' to save.

\*Once you've committed, you can no longer edit.

### Receiving

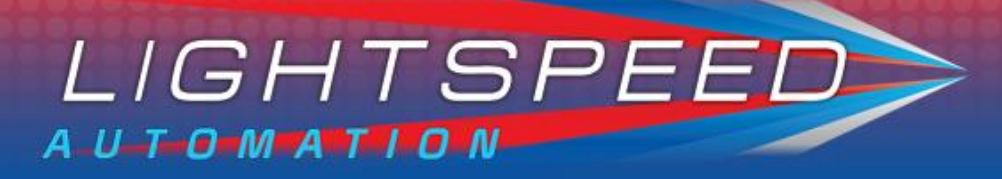

## **Return To Vendor**

- 1. From Transactions - select 'Return To Vendor'.
- 2. Select 'Return From Area (warehouse)'.
- Select 'Vendor'
- 4. Select the 'Return Date'
- 5. Select 'Create New Return'

| Create a New Return                 |
|-------------------------------------|
| Select Return From Area (warehouse) |
| Select Vendor                       |
| Return Date 07/14/2017              |
| Create New Return                   |

- 1. Select 'New' to add Items/Sizes and Quantities
- 2. Select 'Add This Item'
- 3. Repeat steps 6-7 until all items have been added.
- 4. Verify the 'Total Cost' column
- 5. Select the 'Validated' check box to verify you are taking these items OUT of your inventory
- 6. Select 'Save Changes' from the bottom right
- 7. Once you have confirmed all costs and quantities, select 'Commit (Done)' from the top
- 8. Or, you can click 'Save (No Commit)' to return to it later

# Edit o Doturn

| Edit A Return (not committed) |             |  |
|-------------------------------|-------------|--|
| Return Date                   | Vendor Name |  |
| 2/7/17                        | Jones       |  |

| <b>EU</b><br>You            | u can e                                                                                                    | <b>nglui ii</b><br>dit a saved r | eturn by selectir | ng 🕜                       | from the '              | Return to | Vend   | l <b>or'</b> pa | age. |
|-----------------------------|----------------------------------------------------------------------------------------------------|----------------------------------|-------------------|----------------------------|-------------------------|-----------|--------|-----------------|------|
| Edit                        | A Return (                                                                                                    | not committed)                   |                   |                            |                         |           |        |                 |      |
| Ret                         | um Date<br>17                                                                                                    | Vendor Name<br>Jones             | From A Do         | ld<br>65                   | Storage Area<br>Erie WH |           | Edit   | View            |      |
| <b>UI</b><br>1.<br>2.<br>3. | <b>Greate Keturn From A Keceipt</b> <ol> <li>From Transactions - select 'Return To Vendor'.</li> <li>Select date range</li> <li>Find appropriate receipt and select</li> </ol> |                                  |                   |                            |                         |           |        |                 |      |
| Cre                         | eate Return                                                                                                    | From A Receipt                   |                   |                            |                         |           |        |                 |      |
|                             | ceipts From:<br>07/07/2017                                                                                                    |                                  |                   | Receipts To:<br>07/14/2017 | 7                       |           |        |                 |      |
| Da<br>7/1                   | ite<br>12/17                                                                                                    | Vendor<br>7-Up                   |                   | ld<br>5748                 | Storage Area<br>Erie WH |           | Create | View            |      |

- 4. Adjust 'Total Cost' column
- 5. Adjust 'Return Quantity' column
- 6. Select the 'Validated' check box to verify you are taking these items OUT of your inventory
- 7. Select 'Save Changes' from the bottom right
- 8. Once you have confirmed all costs and quantities, select 'Commit (Done)' from the top
- 9. Or, you can click 'Save (No Commit)' to return to it later

### **Vendor Returns**

# **Create a Transfer**

- 1. From Transactions select 'Transfers'.
- 2. Select a FROM 'Source Area (warehouse)'.
- 3. Select a TO

#### 1. 'Target Area (warehouse)'

\*This allows you to move product across warehouses.

#### 1. OR an 'Alternative Target'

(Spoils, damages, donations, etc.)

#### Select 'Return' for product bring backs.

1. Select 'Create Transfer'.

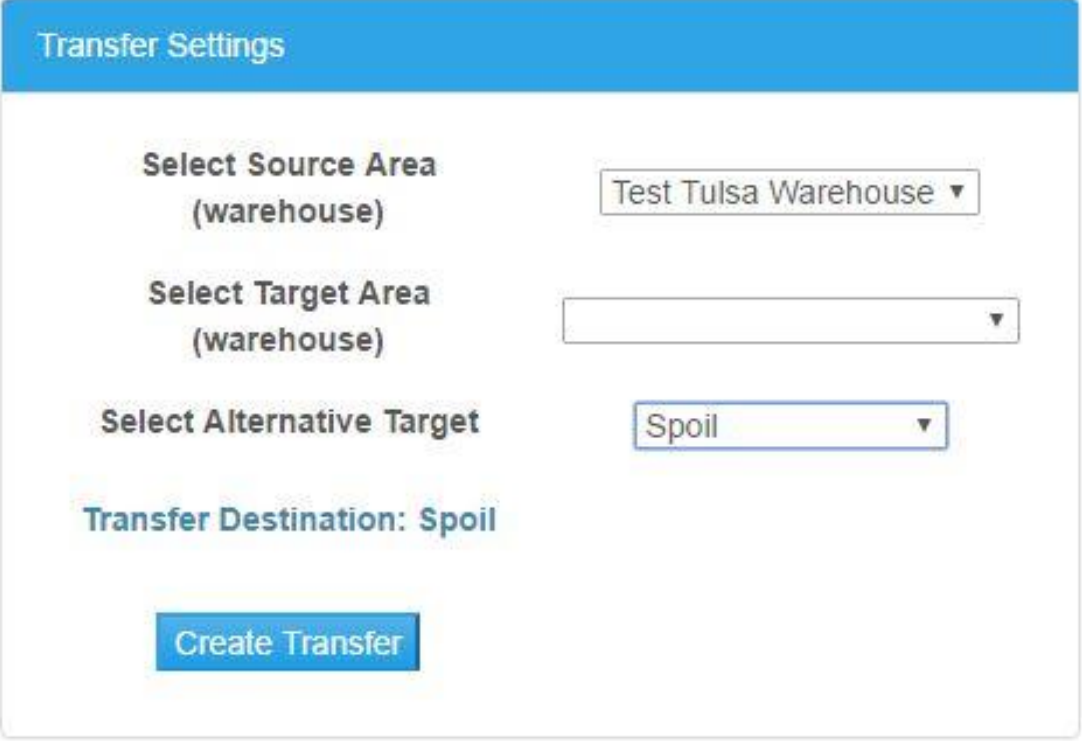

\*This will bring up a blank Transfer.

| Print Transfer 🖨 🛛 Cle | ose Transfer 💾 | Commit (Done | e) 🗹 Delete 9     |          |           |             |             |        |          |
|------------------------|----------------|--------------|-------------------|----------|-----------|-------------|-------------|--------|----------|
| Transfer Id: 382065    |                |              |                   | Spoil    |           |             |             |        |          |
|                        |                |              |                   |          |           |             |             | Transi | fer Iter |
| New Item               |                | Item Size    | Size Units Cos    | Quantity | Validated | Total Units | Atlanta WH  |        |          |
|                        |                | Ŷ            |                   |          |           |             | Qty on hand |        |          |
|                        |                |              | No data to displa | ,        |           |             |             |        |          |
|                        |                |              |                   |          |           |             |             |        |          |
|                        |                |              |                   |          |           |             |             |        |          |
|                        |                |              |                   |          |           |             |             |        |          |
|                        |                |              |                   |          |           |             |             |        |          |
|                        |                |              |                   |          |           |             |             |        |          |
|                        |                |              |                   |          |           |             |             |        |          |
|                        |                |              |                   |          |           |             |             |        |          |
|                        |                |              |                   |          |           |             |             |        |          |
|                        |                |              |                   |          |           |             |             |        |          |
|                        |                |              |                   |          |           |             |             |        |          |
|                        |                |              |                   |          |           |             |             |        |          |
| TOTALS:                | Line Items:    |              |                   |          |           |             |             |        |          |
|                        |                |              |                   |          |           |             |             |        |          |

#### 5. Select 'New' from the top left.

\*This brings up a window where you can select your product, size, and quantity.

- 6. Once you have done this, select 'Add This Item', and the item will be added to the Transfer.
- 7. Repeat these steps until you have added all of the items you would like on your Transfer.
- 8. Select 'Close Transfer' to save.

# **Edit Transfers**

\*You may edit Transfers at any time until it has been received/committed. 1. Select desired Transfer from the 'Edit Outgoing Transfers' and 'Edit Incoming

- **Transfers**' tables on the right.
- 2. Quantities with a **bold** column header may be adjusted.
- 3. When finished, select 'Commit (Done)'.

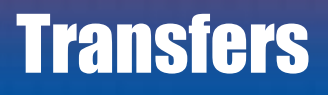

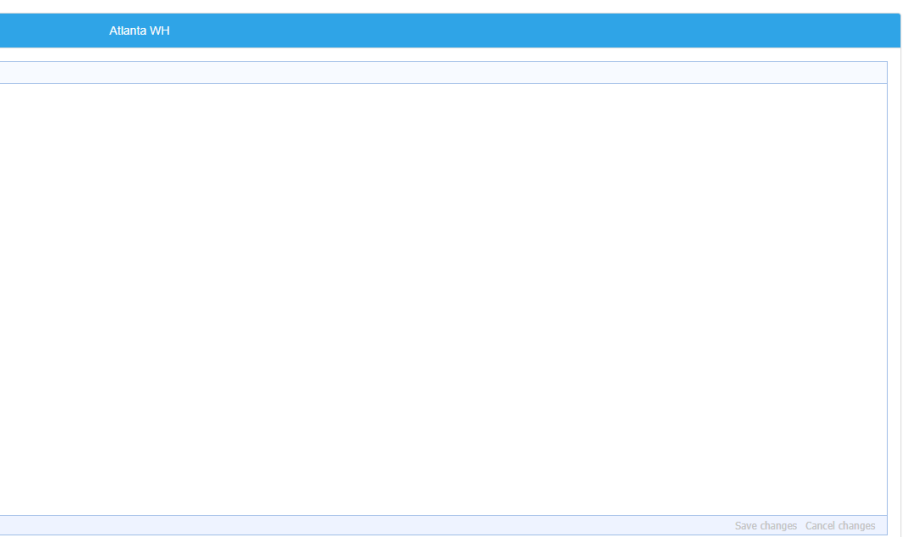

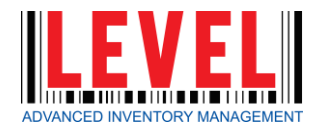

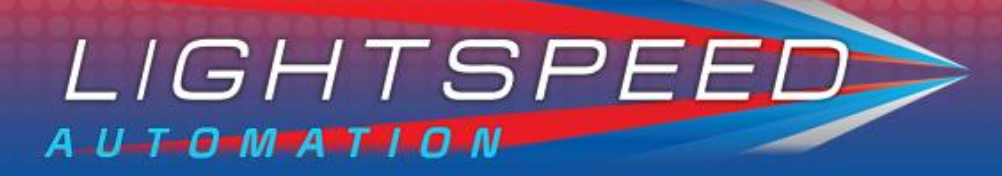

# **Managing Custom 'Transfer To' Destinations**

This page is only available to users that are granted the 'Admin Role'.

- From the Data Management dropdown, select 'Miscellaneous  $\bullet$ Settings'
- From here, you can view, delete, or add Custom Transfer To **Destinations** 
  - You can switch between 'Active' and 'Inactive' Destinations by selecting the corresponding button

| Lightspeed LEVEL        | Home         | Transactions - | Reporting        | Data Management <del>-</del> |
|-------------------------|--------------|----------------|------------------|------------------------------|
| Miscellaneou            | is Se        | ttings         |                  |                              |
| Custom Transfer To Desl | tinations    | • A            | ctive 🤍 Inactive |                              |
| Custom 1                | Transfer     | TO Destinatio  | ns               |                              |
| Active                  | Custom De    | estinations    | 0                |                              |
| (                       | Catering & D | ining          | ×                |                              |
|                         | Truck        |                | ×                |                              |
|                         |              |                |                  |                              |

- to the destination to make it inactive.
- To add a new Destination:  $\bullet$ 
  - 1. Select 🖸 from the upper right
  - 2. Fill in the name of your new Destination, and
  - 3. Select the 'green check mark'

| Custom Transfer TO Destinations |            |
|---------------------------------|------------|
| Active Custom Destinations      | 0          |
| New Transfer To Name            | $\bigcirc$ |

### **Miscellaneous Settings**

To remove a Destination from your list, simply select the 'red x' next

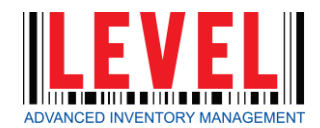

#### **Items Received with Expirations**

A report of the all items with expiration dates for a specific date range in a specific area (warehouse).

#### **Upcoming Expirations after FIFO**

A report of the all items based on First-In-First-Out for transfers with expiration dates for a specific date range in a specific area (warehouse).

#### **Current Total Inventory**

A report of the complete count of all items currently in your inventory at the time of the report generation. Displays quantities, no pricing.

#### **Inventory by Area**

Breaks down all current inventory by specific 'area'. You may select to view an individual area, or all. Breaks down by category. Displays quantities, no pricing.

#### **Inventory by Vendor**

Breaks down all current inventory by vendor. You may select to view an individual area, or all. Breaks down by category. Displays quantities, no pricing. (Note: if an item is sold by two vendors, the same QOH will appear across both vendors if the reports are ran simultaneously.)

#### **Inventory Value by Area**

A report of the complete count of all items currently in your inventory at the time of the report generation, with pricing (values). You may select to view an individual area, or all. Breaks down by category.

#### **Inventory by Date**

All inventory for a given date/time, in a specified area. With pricing.

- **Inventory Compare Dates**
- **Inventory Items Not Counted** All inventory items not inventoried since a given date, in a specified area.
- **Inventory Removed by Date** by a specified type of transfer.

#### **Reorder Report**

A report of the suggested re-orders of all items currently in your inventory at the time of the report generation based on your set pars and reorder points.

#### Items on Order

All items on orders (not yet received) for a specific area (warehouse). Can by filtered by manufacturer, vendor and/or category.

- **Receipt by Vendor, Manufacturer & Date** specified area.
- **Today's Expected Purchase Orders**
- **Expected Purchase Orders by Date**

#### Reporting

Side by side comparison of all inventory on two given dates, in a specified area.

All inventory removed, by date, during a specified date range, in a specified area, and

All inventory received by a specified Vendor, during a specified date range, and in a

A list of Purchase Orders that are expected to be received on the day the report is run.

A list of Purchase Orders that are expected to be received on a specified date.

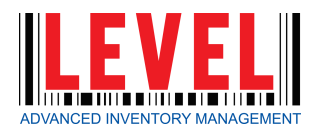

#### **Transfer Summary by Item**

A report of transfers by item in a specified date range. Can be filtered by zone, transfer location and/or user.

#### **Transfer Summary by Branch**

A report of transfers in a specified date range to a specific transfer location.

#### **Transfer Summary by Zone**

A report of transfers in a specified date range. Can be filtered by zone, transfer location and/or user.

#### **Incoming Transfers Not Received**

A list of incoming Transfers that have not yet been received.

#### **Outgoing Transfers Not Picked**

A list of outgoing Transfers that have not yet been Committed.

#### **Completed Inventories**

This page gives you the ability to search for completed inventories by date range, and then pull up the individual Inventory Detail Reports.

#### **Inventory Reconciliation Report**

This page gives you the ability to search for completed inventories by date range, and then pull up the individual Inventory Reconciliation Reports, where you can see the numbers counted, on hand, whether the items were over/short, and by how much.

- **Receipt Report by ID** View any received orders by Receipt ID.
- **Purchase Order Report by ID** View any committed Purchase Order by Purchase Order ID.
- **Return Report by ID** View any Returned Item Receipt by Receipt ID.
- **Inventory Report by ID** View any committed Inventory by Inventory ID.
- **Item Purchase History** may select to view an individual area, or all.
- **Vendor History** specified area.
- Vendor Fill Rate

This report shows you the fill rate percentage that a vendor has for a specified time period at a specified area (warehouse).

Print Barcodes 

> This page gives you the ability to search for, and print, all barcodes for a specific item or all items from a specified Vendor/Category.

### Reporting

A report of all receipt activity for a specified item, during a specified date range. You

A report of all activity, for a specified vendor, during a specified date range, and in a

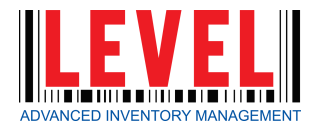

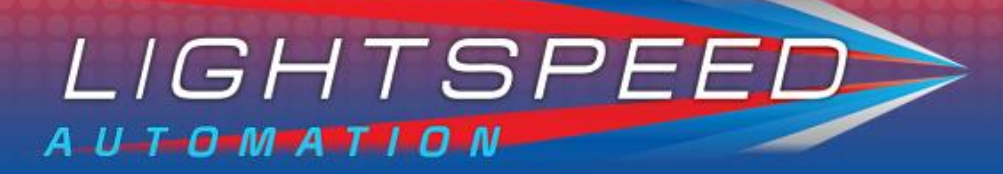

## **Void A Transaction**

1. From the Data Management dropdown, select 'Void A

#### Transaction'.

#### Void a transaction

| Enter ID Number  |                  |  |  |
|------------------|------------------|--|--|
|                  |                  |  |  |
| ID Number :      |                  |  |  |
|                  |                  |  |  |
| Type:            |                  |  |  |
|                  | -Choose Type-    |  |  |
| Vaid Transaction |                  |  |  |
|                  | Void Transaction |  |  |

- 2. Enter the ID number
- 3. Select
  - 1. Count
  - 2. Receipt
  - 3. Transfer
  - 4. Vendor Return
- 4. Choose 'Void Transaction'.

| Confirm Void                                |                            | ×                           |
|---------------------------------------------|----------------------------|-----------------------------|
| You are about to Void This<br>Are you sure? | : Receipt 5748             |                             |
|                                             | NO! (what was I thinking?) | Yes, Void this transaction. |

- 5. Select 'Yes, Void this transaction' to confirm

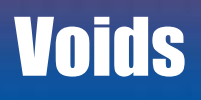

# 6. Look for the green 'Transaction XXXX had been voided!' comment.

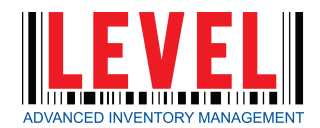

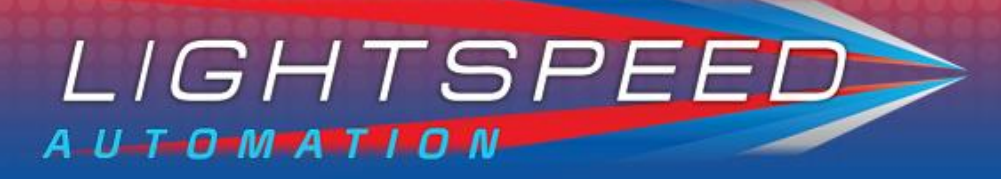

# LightSpeed Settings

1. From the Data Management dropdown, select 'LightSpeed Settings'.

Zone Settings:

- 1. Select the LightSpeed Zone you want to assign.
- 2. Select the Area (Warehouse) you are assigning the selected zone to.

| Lightspeed Zones | Level Areas - Source |  |  |
|------------------|----------------------|--|--|
| Zone Description | Storage Areas        |  |  |
| Bev- SPR         | Atlanta WH           |  |  |

#### **Branch Settings:**

- 1. Select the LightSpeed Branch you want to assign.
- 2. Select the Level Branch you are assigning the selected LightSpeed branch to.

| Lightspeed Branches | Level Branches |
|---------------------|----------------|
| Lightspeed Branch   | Level Branches |
| Tulsa               | Atlanta        |

# **External Settings**

stored and maintained.

You can manage:

- 1. Storage Path
- 2. Tax Code
- 3. When to send
- 4. Time to send

#### **Branches**

**Branch Details** 

1. From the Data Management -

| #           | Branch Id | Branch Name | Accounting Reference |
|-------------|-----------|-------------|----------------------|
| <u>Edit</u> | 1         | Atlanta     | 5000001100K2870      |
| <u>Edit</u> | 2         | Boston      | 5000001100K2871      |
| <u>Edit</u> | 3         | Chicago     | 500000110AR2874      |
| <u>Edit</u> | 4         | Denver      | 500000110AR2876      |
| <u>Edit</u> | 5         | Erie        | 500000110AR2872      |
| <u>Edit</u> | 6         | Franklin    | 5000001100K2877      |
| <u>Edit</u> | 8         | Gaffney     | 5000001100K2878      |
| <u>Edit</u> | 9         | Houston     | 500000110TX2880      |
| <u>Edit</u> | 10        | Irving      | 500000110AR2879      |
| <u>Edit</u> | 11        | Jasper      | 500000110AR2879      |
|             |           |             |                      |

- 1. Select 'Edit' next to the Branch
- Enter your Accounting Reference 2.
- 3. Select 'Update' to save.

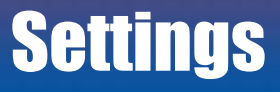

#### \*This is where the connection credentials to your Accounting Package is

#### dropdown, select 'Branches'.

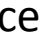

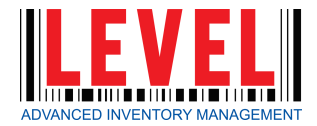

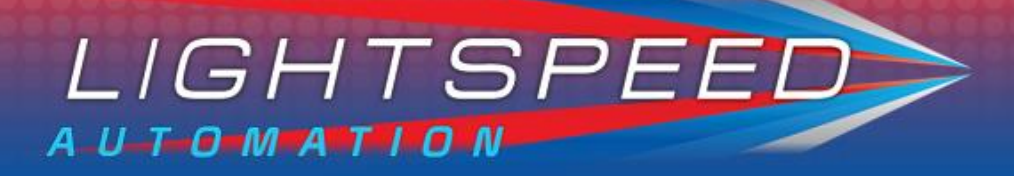

# **Customer Support**

**Click here for resolutions to common issues.** 

Client Success is available 8am – 6pm EST M-F (Excluding Holidays). Afterhours requests will be returned the following business day. \*\*If your system is down, please call 678.287.7117 and choose option 1.\*\*

There are two convenient ways to open a support request: #1 Email - support@lightspeedautomation.com #2 Call - 678.287.7117 and choose option 1.

## **Feature Requests**

For Feature Requests, please submit to: <u>www.lightspeedautomation.com/feature-requests</u>

#### Support

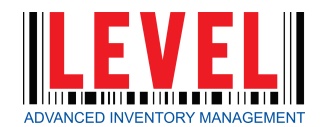

# Log In

1. From the handheld's Lock screen, press the 🖸 button from the bottom of the device to unlock.

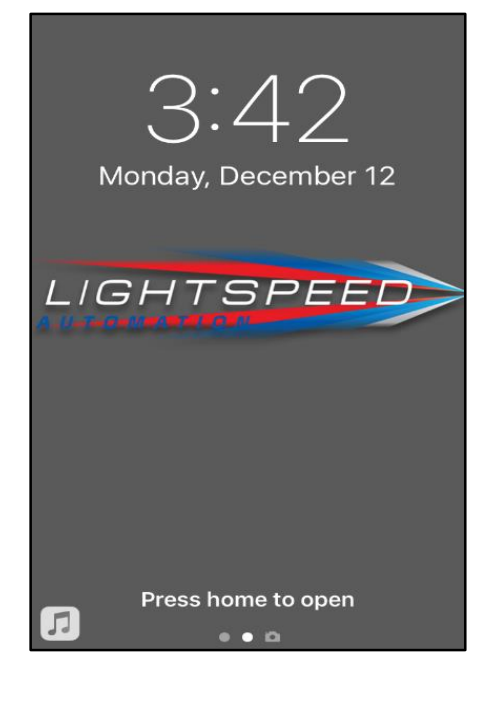

2. Once you are on the Home screen, select the LEVEL icon from the bottom.

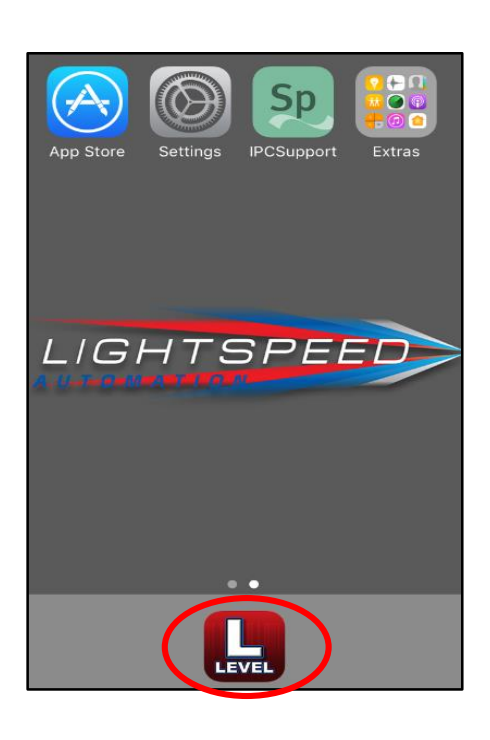

3. Once the LEVEL app opens, enter your supplied Username and Password and select 'Login'.

4. This will bring you to the LEVEL home screen where you can select a task to work in.

# Log in (HH)

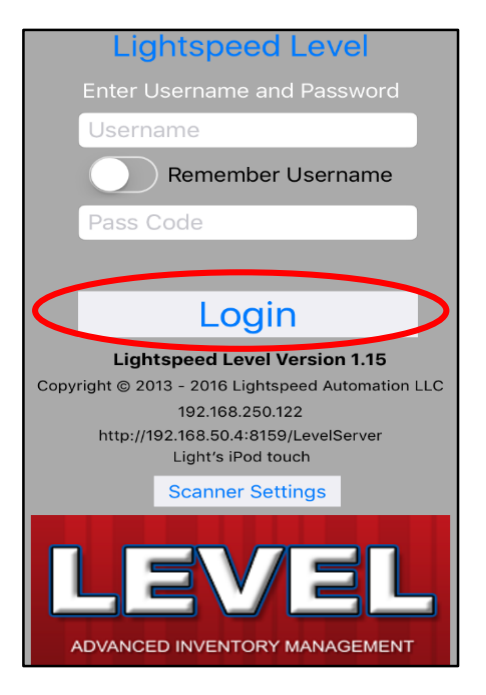

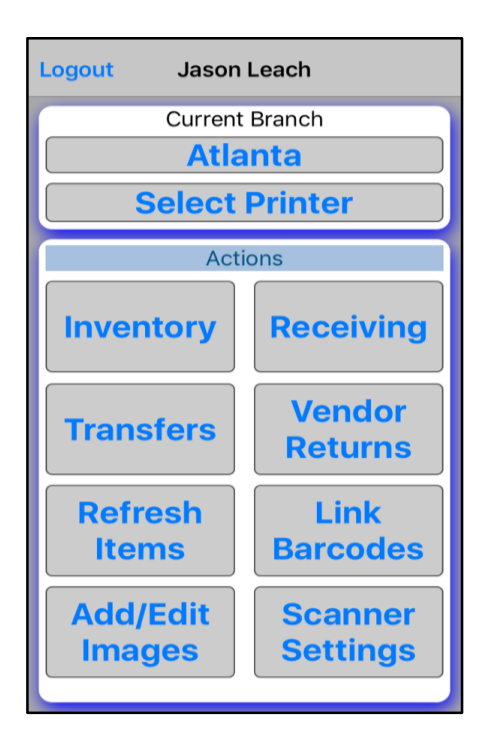

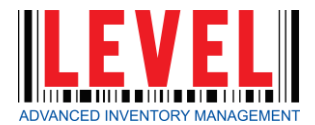

# **Select Branch**

- 1. From the LEVEL Home screen, select the name of the 'Current Branch' at the top.
- \_ogout **Jason Leach** Current Branch Atlanta **Select Printer** Actions Receiving Inventory Vendor **Transfers Returns** Refresh Link **Barcodes** Items Add/Edit Scanner Images **Settings**
- 2. From the pop out window, you can select the appropriate Branch and select 'OK'.

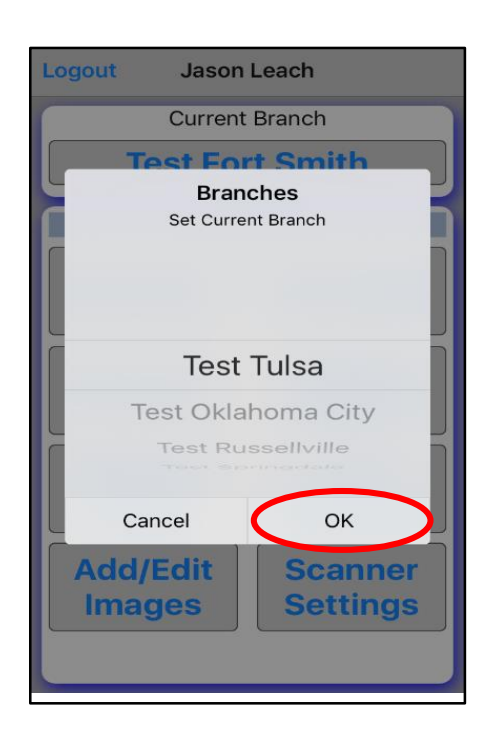

# **Select Printer**

1. From the Home screen, click 'Select Printer' at the top.

2. From the pop out window, you can select the appropriate Printer and select 'OK'.

## **Branch (HH)**

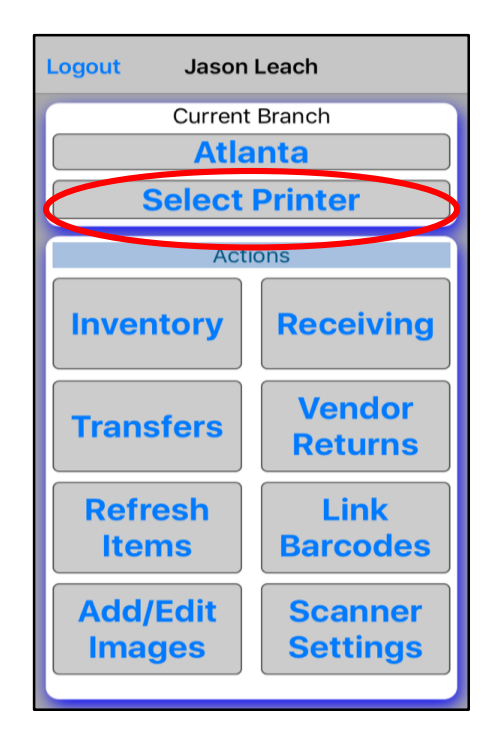

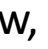

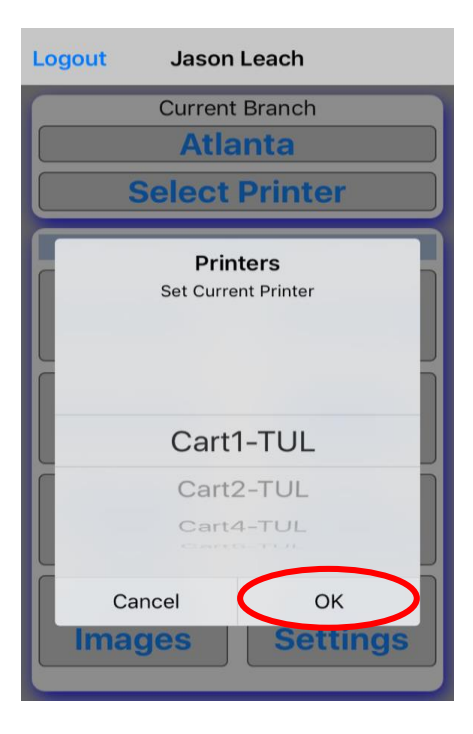

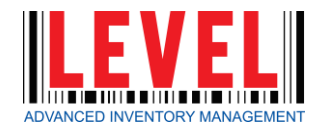

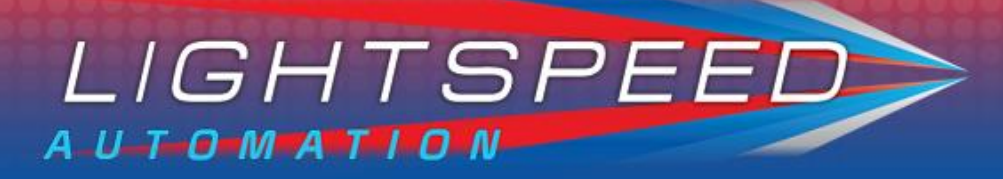

# **Refresh Items / Pictures**

 From the LEVEL home screen, make sure you are in the correct branch and select 'Refresh Items'.

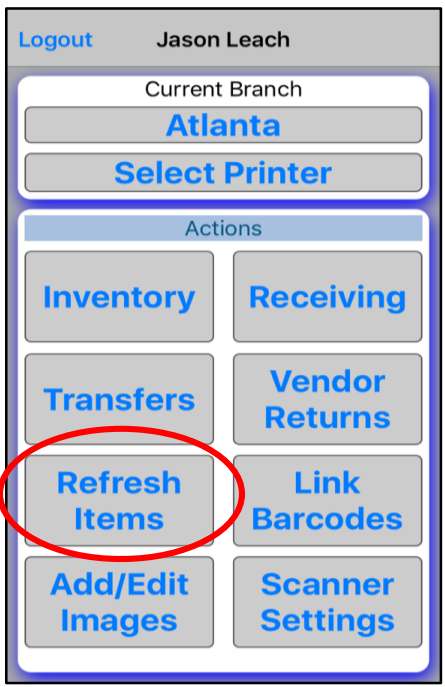

- Here, you are able to either 'Refresh All Items', or 'Items Since Last Update'.
- Once this has completed, you can repeat the process to 'Refresh All Images' or 'Images Since Last Update'.
- 4. Press '**Return**' to return to the Home screen.

| Return Refresh Local Data          |                                                                            |  |  |
|------------------------------------|----------------------------------------------------------------------------|--|--|
| <b>Refresh</b><br>N<br>Item Update | Refresh Items and Images<br>Not Started<br>Item Update: 12/14/2016 2:03 PM |  |  |
| Refre                              | Refresh All Items                                                          |  |  |
| Items Si                           | Items Since Last Update                                                    |  |  |
| Image Update                       | Image Update: 10/27/2016 5:23 PM                                           |  |  |
| Refre                              | Refresh All Images                                                         |  |  |
| Images S                           | Images Since Last Update                                                   |  |  |
|                                    | Cancel                                                                     |  |  |

# Link Barcodes

In order for the Handheld to recognize the items in your inventory when using the scanner, you must first designate Barcodes to all items and sizes.

1. Select 'Link Barcodes' from the Home Screen

- 2. Scan the barcode of the item you wish to enter.
- Select the item and size you wish to link, and press
   'Select'.
- 4. Choose 'Link Barcode To Item'.

## Items (HH)

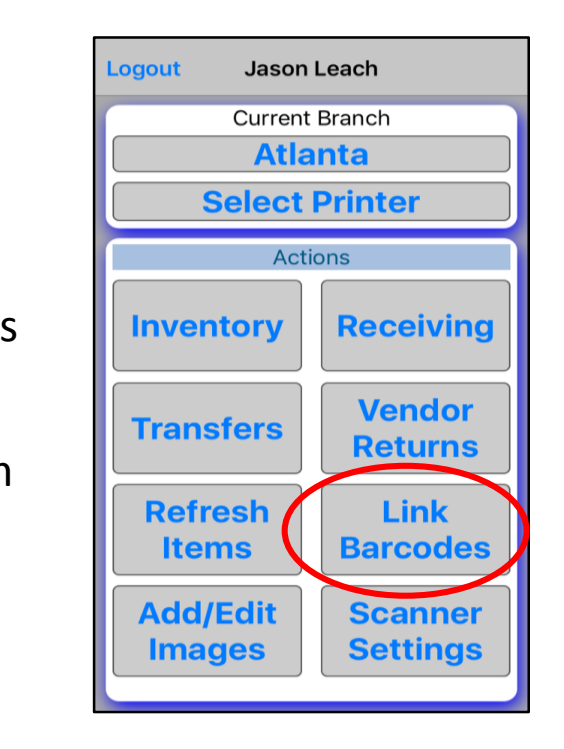

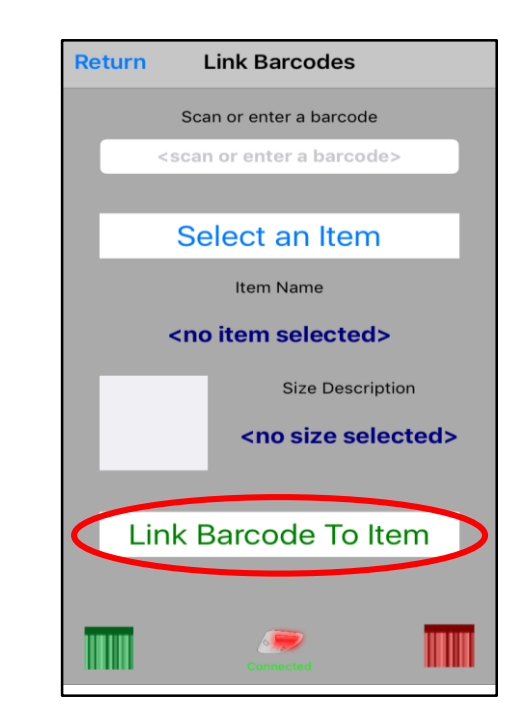

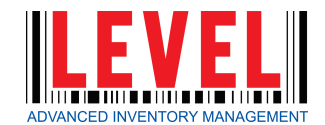

# Add/Edit Images

- From the LEVEL Home screen, select 'Add/Edit Images'.
- ogout **Jason Leach Current Branch** Atlanta **Select Printer** Actions Receiving Inventory Vendor **Transfers Returns** Link Refresh **Barcodes** Items Add/Edit Scanner **Settings** Images

- Scan the barcode of the item or select 'Item Lookup'.
- Choose the item and press
   'Select'.
- 4. Tap the Image Square in the middle of the screen.

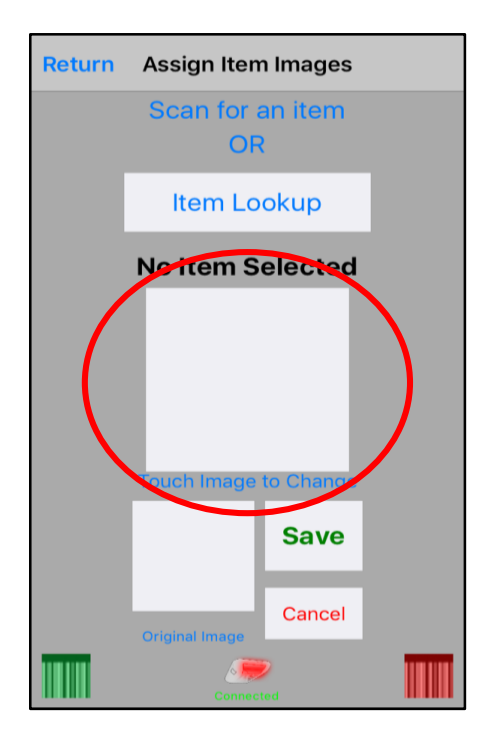

- 2. Take a picture of the item you wish to link
- Select 'Retake' to try again or 'Use Photo' once you are satisfied.
- 4. Click 'Save'.

## **Items (HH)**

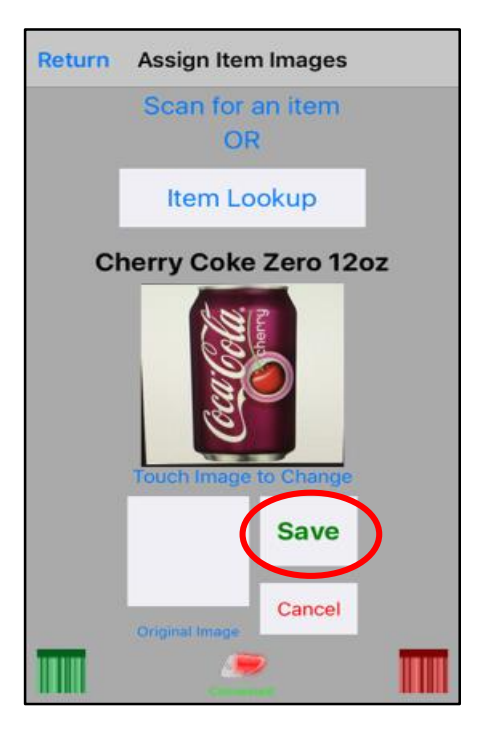

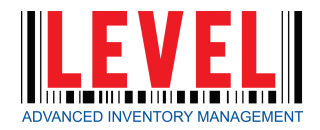

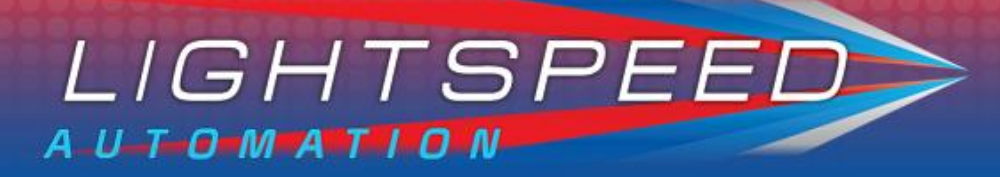

# **Perform an Inventory**

 From the LEVEL home screen, make sure you are in the correct branch and select 'Inventory'.

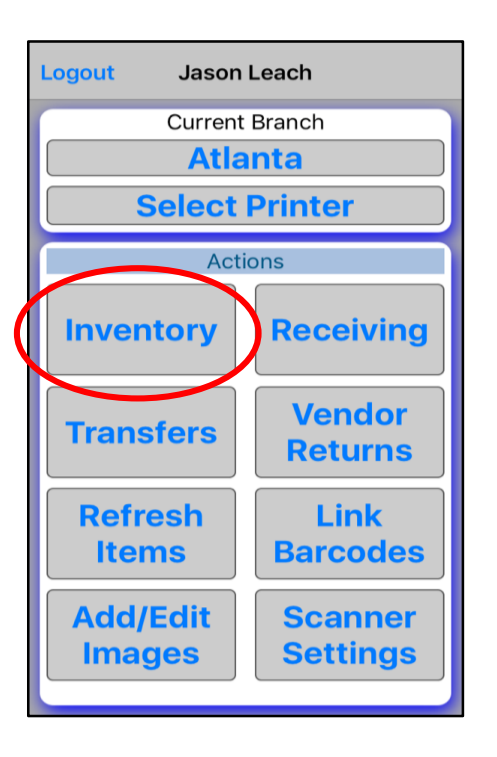

From here, you are able to either 'Start New inventory', or 'Continue Saved Inventory'.

- To begin a New Inventory, verify the date and Branch, and select 'Start'.
- To continue a Saved Inventory, select the Inventory from the list, and select 'Continue'.

| iPod ᅙ                   | 2:40 PM                   | + 🔜 ا    |  |
|--------------------------|---------------------------|----------|--|
| Return                   |                           |          |  |
| Start Nev                | Start New Inventory       |          |  |
| 12                       | /14/2016 2:40             | РМ       |  |
| Test F                   | Test Fort Smith Warehouse |          |  |
| Partial In               | Partial Inventory         |          |  |
|                          | Start                     |          |  |
| Continue saved inventory |                           |          |  |
|                          |                           |          |  |
|                          |                           |          |  |
|                          |                           |          |  |
|                          |                           |          |  |
|                          |                           |          |  |
|                          |                           |          |  |
| Delete                   |                           | Continue |  |

- Be sure 'Partial Inventory' is selected. If this is not selected, any items you do not count will be marked as ZERO in that branch.
- Inventories without 'Partial Inventory' selected is only to be used for FULL COUNTS of entire warehouses.
- Pull up items by either scanning the barcodes or searching for the items with 'Search Items' at the bottom.
- On this screen, you can also verify that your scanner is currently connected and turned on
- Look for the screen.
- in the middle of

### **Inventory (HH)**

Partial Inventory

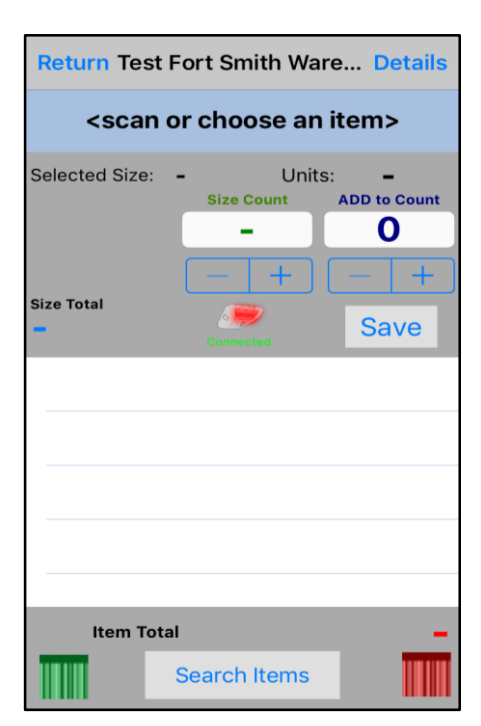

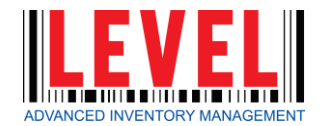

- Once you have scanned an item, your Handheld will bring up all available sizes
- 4. Select the size you wish to enter.
- 5. To enter the number of items, you can either:
  - Add the 'Size Count' Gives the total number of that size counted for that day
  - Or, 'ADD to Count', Adds the number entered to the running total for this Inventory.

| Return Test Fort Smith Ware Details |                                           |                                       |  |  |
|-------------------------------------|-------------------------------------------|---------------------------------------|--|--|
| Dt Co                               | Dt Coke 12oz Can (6:049)                  |                                       |  |  |
| Selected Size                       | e: Unit Units:<br>Size Count<br>11<br>- + | 1<br>ADD to Count<br>4<br>- +<br>Save |  |  |
| Choose an Item Size                 |                                           |                                       |  |  |
| Unit                                | Quantity                                  | Total                                 |  |  |
| Units 1                             | 11                                        | 11                                    |  |  |
| Case                                | Quantity                                  | Total                                 |  |  |
| Units 24                            | 0                                         | 0                                     |  |  |
| Box                                 | Quantity                                  | Total                                 |  |  |
| Units 12                            | 0                                         | 0                                     |  |  |
| Item Total 11                       |                                           |                                       |  |  |
|                                     | Search Items                              |                                       |  |  |

- 4. Once you have completed this step, select 'Save' and scan or enter your next item.
- 5. Repeat these steps until you have completed counting.
- 6. To view all items currently in inventory, you can click'Details' from the top right.
- 7. Click '**Return**' when finished.

### Inventory (HH)

| Return Te:    | Return Tost Fort Smith Ware Details        |                               |  |  |
|---------------|--------------------------------------------|-------------------------------|--|--|
| Dt Co         | Dt Coke 12oz Can (6:049)                   |                               |  |  |
| Selected Size | : Unit Units:<br>Size Count<br>11<br>(- +) | 1<br>ADD to Count<br>4<br>- + |  |  |
| 11            | Connected                                  | Save                          |  |  |
| Choose a      | n Item Size                                |                               |  |  |
| Unit          | Quantity                                   | Total                         |  |  |
| Units         | 11                                         |                               |  |  |
| Case          | Quantity                                   | Total                         |  |  |
| Units 24      | 0                                          | 0                             |  |  |
| Box           | Quantity                                   | Total                         |  |  |
| Units 12      | 0                                          | 0                             |  |  |
| Item T        | Item Total 11                              |                               |  |  |
|               | Search Items                               |                               |  |  |

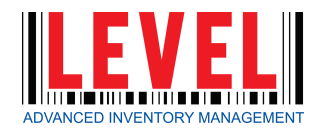

# Receiving

- 1. From the LEVEL Home screen, select 'Receiving'.
- 2. You can 'Create a New Receipt', 'Create From Purchase Order, or 'Continue a Saved Receipt'.

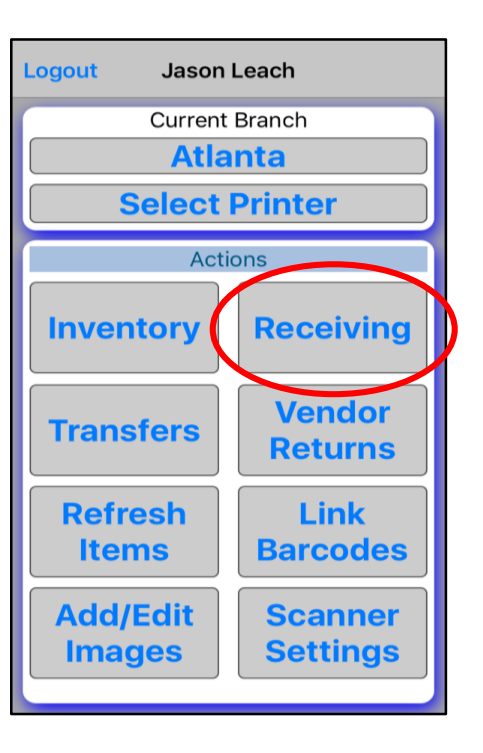

#### To 'Create a New Receipt'

- 1. Select Date and Time.
- Select Vendor. 2.
- 3. Select 'Create'.

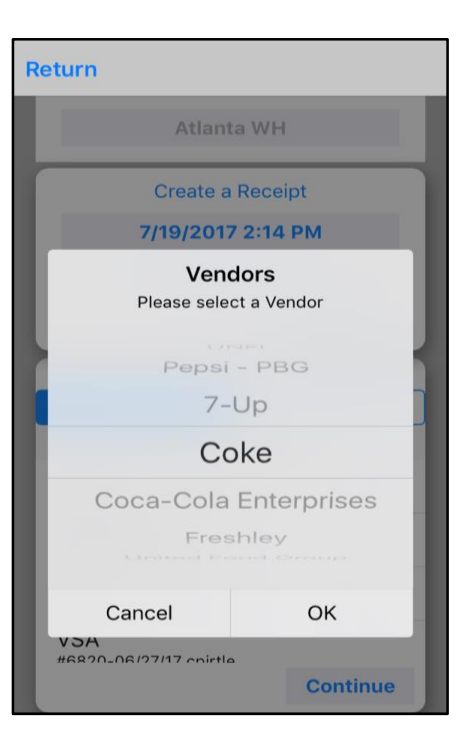

- 3. Scan or search for the items you wish to Receive.
- Select the size. 4.
- Enter the quantity 5.
- Add expire date and 'Save'. 6.
- To validate: tap to mark with a 7. 'green checkbox'.
- 8. Once all returns have been entered and validated, you will see 'Receipt is Complete'. \*Repeat steps 3-8 for 'Saved **Receipts'** as well.

#### To 'Create From Receipt'

- Select desired Receipt. 1.
- Select items. 2.
- Select the size. 3.
- Enter the quantity. 4.
- Add expire date and 'Save'. 5.
- To validate: tap to mark with a 6. 'green checkbox'.
- 7. Once all returns have been entered and validated, you will see, 'Receipt is Complete'.

### **Receiving (HH)**

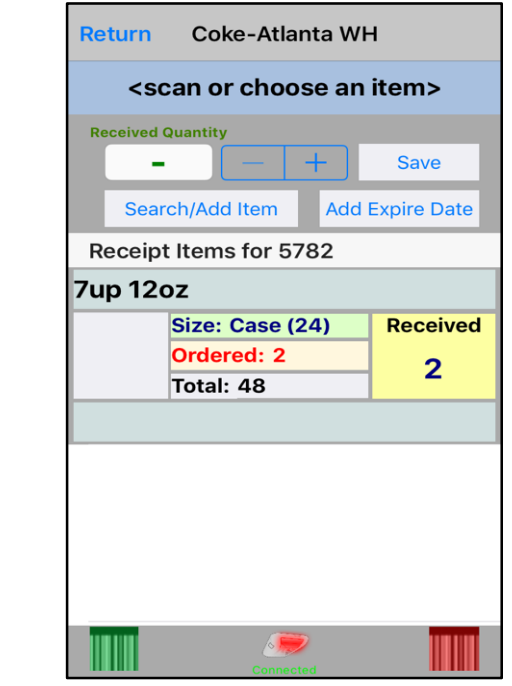

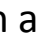

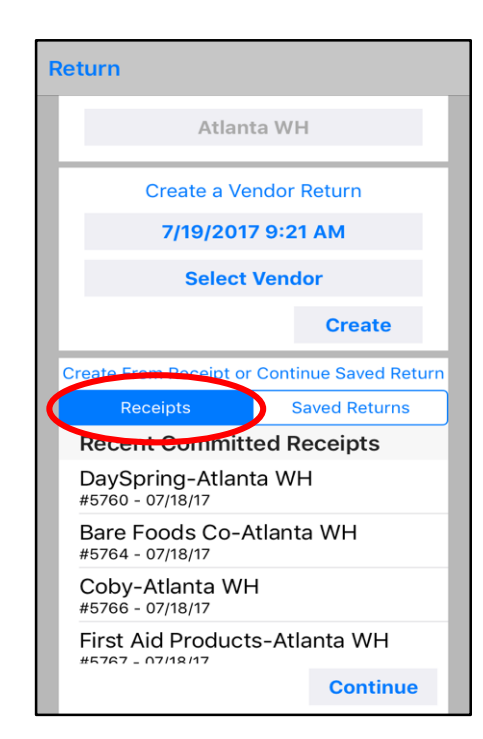

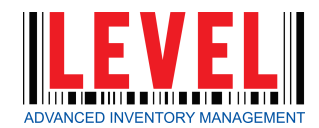

# **Vendor Returns**

- From the LEVEL Home screen, select 'Vendor Returns'.
- You can 'Create a New Vendor Return', 'Create From Receipt, or 'Continue a Saved Return'.

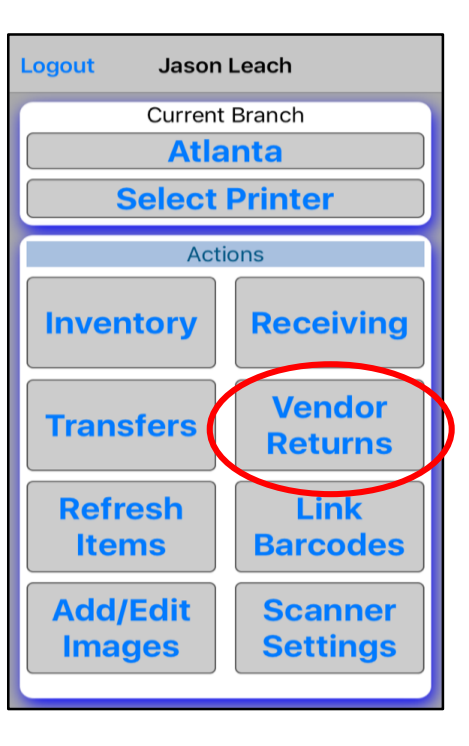

#### To 'Create a Vendor Return'

- 1. Select Date and Time.
- 2. Select Vendor.
- 3. Select 'Create'.

| Return                 |                                   |             |  |
|------------------------|-----------------------------------|-------------|--|
|                        | Atlant                            | a WH        |  |
| Create a Vendor Return |                                   | ndor Return |  |
|                        | 7/19/2017 9:21 AM                 |             |  |
| ľ                      | Vendors<br>Please select a Vendor |             |  |
| С                      | C Pepsi - PBG n                   |             |  |
|                        | 7-Up                              |             |  |
|                        | Coke                              |             |  |
|                        | Coca-Cola Enterprises             |             |  |
| I                      | Freshley                          |             |  |
| L                      | Cancel                            | ОК          |  |
|                        | M7R-Atlanta WH                    |             |  |
|                        |                                   | Continue    |  |

- 3. Scan or search for the items you wish to Return
- 4. Select the size.
- 5. Enter the quantity and 'Save'.
- To validate: Tap to mark with a 'green checkbox'.
- 7. Once you've entered all returns, click 'Done'.
  \*Repeat steps 3-7 for 'Saved Returns' as well.

#### To 'Create From Receipt'

- 1. Select desired Receipt
- 2. Select items.
- 3. Select the size.
- 4. Enter the quantity and 'Save'.
- To validate: tap to mark with a 'green checkbox'.
- 6. Once you've entered all returns, click '**Done**'.

### Vendor Returns (HH)

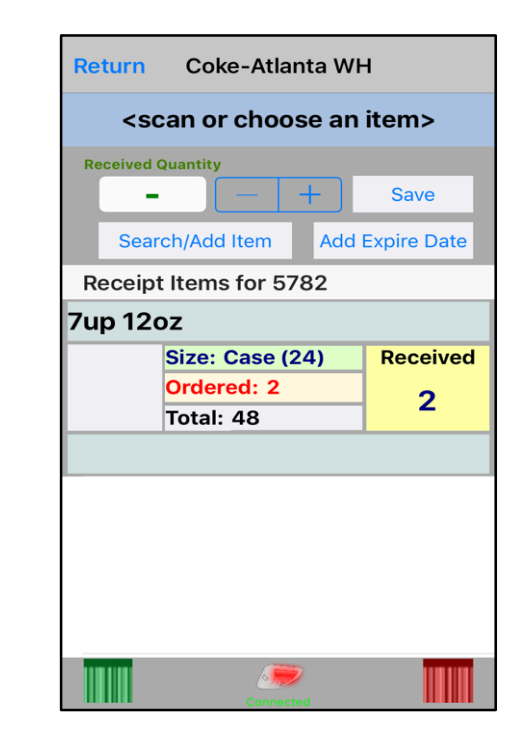

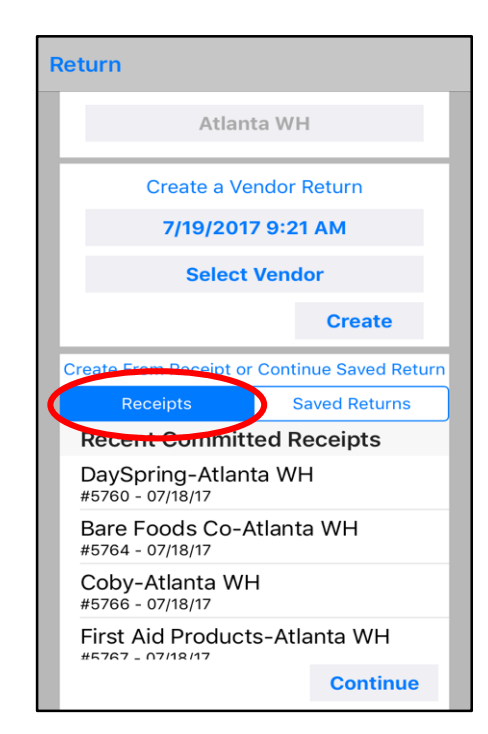

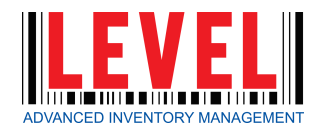

# **Perform a Transfer**

In LEVEL, you are able to transfer inventory OUT of your warehouse.

- To Transfer items, select
   'Transfers' from the Home
   Screen
- From here, you are able to either 'Create a new Transfer', or complete an 'Existing Transfer'.

#### To 'Create A Transfer',

- 1. Verify the date
- 2. Branch,
- Choose 'Another Area' (branch) or 'Alternate Destination'.
  - Sale
  - Spoil
  - Damage
  - Promo
  - TradeLoss
  - Donation
  - Return \*Use this for bring backs
- 4. Select 'Create'.

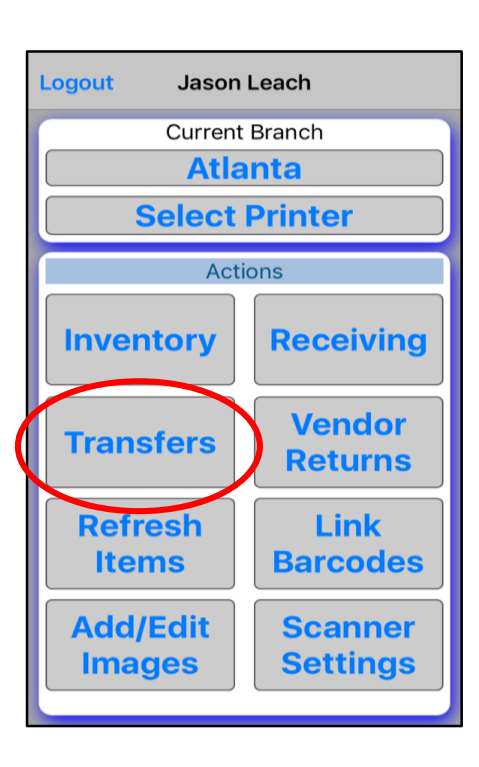

| 🗸 Jason Leach                                                       |                       |  |
|---------------------------------------------------------------------|-----------------------|--|
| Create a                                                            | Transfer              |  |
| 12/14/201                                                           | 6 2:40 PM             |  |
| Test Fort Smi                                                       | th Warehouse          |  |
| To Another Area                                                     | Alternate Destination |  |
| Chocce D                                                            | octination            |  |
|                                                                     | Create                |  |
| Existing                                                            | Transfers             |  |
| Outgoing Transfers                                                  | Incoming Transfers    |  |
| Test Fort Smith Warehouse to Spoil<br>Created 12/13/2016, by wpitts |                       |  |
|                                                                     | Continue              |  |

- 5. Scan or search for the items you wish to Transfer
- 6. Select the size.
- 7. Enter the quantity and 'Save'
- To validate: tap to mark with a 'green checkbox'.
- Once you've entered all items, click 'Commit'.

To continue an '**Existing Transfer'**, select the Transfer from the Outgoing or Incoming list, and select '**Continue**'.

- 1. Scan or search for the items you wish to Transfer
- 2. Select the size.
- 3. Enter the quantity and 'Save'.
- 4. To validate: tap to mark with a 'green checkbox'.
- Once you've entered all items, click 'Commit'.

### **Transfers (HH)**

| Return Atlanta WH to Sp                                      | ooil          |  |
|--------------------------------------------------------------|---------------|--|
| BodyArmor Blacko                                             | ut Brry       |  |
| Transfer Quantity<br><b>1</b> - +<br>#382067 - Atlanta WH to | Save<br>Spoil |  |
| BodyArmor Blackout Brry                                      |               |  |
| Size: Case (12)<br>Total: 12                                 | Quantity      |  |
| Search/Add Item                                              | Commit        |  |
|                                                              |               |  |

| ✓ Jason Leach                                                       |                    |  |  |
|---------------------------------------------------------------------|--------------------|--|--|
| Create a Transfer                                                   |                    |  |  |
| 12/14/2010                                                          | 12/14/2016 2:40 PM |  |  |
| Test Fort Smit                                                      | th Warehouse       |  |  |
| To Another Area Alternate Destination                               |                    |  |  |
| Choose Do                                                           | estination         |  |  |
|                                                                     | Create             |  |  |
| Existing 1                                                          | Transfers          |  |  |
| Outgoing Transfers                                                  | Incoming Transfers |  |  |
| Test Fort Smith Warehouse to Opoil<br>Created 12/13/2016, by wpitts |                    |  |  |
| 1                                                                   | Continue           |  |  |

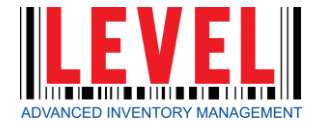

# Index

#### Page 03: Home Page

• Dashboard

#### Page 05: User Management

- Add Users
- Assign Roles
- Assign Branches

#### Page 06: Manufacturers

- Manage Manufacturers
- Add a Manufacturer

#### Page 07: Vendors

- Manage Vendors
- Add a Vendor

#### Page 09: Items

- Manage Items
- Update Items

#### Page 11: Areas (Warehouses)

- Assign Areas (Warehouses)
- Set Area (Warehouse) Pars

#### Page 12: Inventory

- Create a New Inventory
- Edit an Inventory Count (Uncommitted)
- Completed Inventory Counts

#### Page 14: Purchase Orders

- Create a New Purchase Order
- Create a Purchase Order Template
- Create Order from Template
- Edit Orders
- Create From Recent Receipt
- Printing a Purchase Order
- Emailing a Purchase Order

#### Page 16: Receiving

- Create a New Receipt
- View a Committed Receipt
- Receive from a Purchase Order
- Edit a Receipt

#### Page 18: Vendor Returns

- Return to Vendor
- edit a Return
- Create Return from a Receipt

#### Page 19: Transfers

- Create a Transfer
- Edit Transfers

#### Page 20: Miscellaneous Settings

• Manage Custom 'Transfer To' Destinations

#### Page 21: Reporting

- Items Received with Expirations
- Upcoming Expirations After FIFO
- Current Total Inventory
- Inventory by Area
- Inventory by Vendor
- Inventory Value by Area
- Inventory by Date
- Inventory Compare Dates
- Inventory Items Not Counted
- Inventory Removed by Date
- Reorder Report
- Items on Order
- Receipt by Vendor, Manufacturer & Date
- Today's Expected Purchase Orders
- Expected Purchase Orders by Date
- Transfer Summary By Item

- Transfer Summary By Branch
- Transfer Summary By Zone
- Incoming Transfers Not Received
- Outgoing Transfers Not Picked
- Completed Inventories
- Inventory Reconciliation Report
- Transfer Report by ID
- Receipt Report by ID
- Purchase Order Report by ID
- Return Report by ID
- Inventory Report by ID
- Item Purchase History
- Vendor History
- Vendor Fill Rate
- Print Barcodes

#### Page 23: Voids

• Void a Transaction

#### Page 24: Settings

- LightSpeed Settings
- External Settings
- Assign Zones
- Assign Branches

#### Page 25: Support

- Customer Support
- Feature Requests

#### Page 26: Login (HH)

• Login

#### Page 27: Branch (HH)

- Select Branch
- Select Printer

#### Page 28: Items (HH)

- Refresh Items / Pictures
- Link Barcodes
- Add / Edit Images

#### Page 30: Inventory (HH)

• Perform an Inventory

#### Page 32: Receiving (HH)

• Receiving

#### Page 33: Vendor Returns (HH)

• Vendor Returns

#### Page 34: Transfers (HH)

• Perform a Transfer

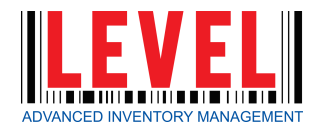